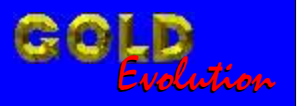

ES110088

CARGA 47

# PROGRAMAÇÃO DE CHAVES E ALARMES FIAT (PUNTO - LINEA - STILO ANO 2008

# MANUAL DE INSTRUÇÕES

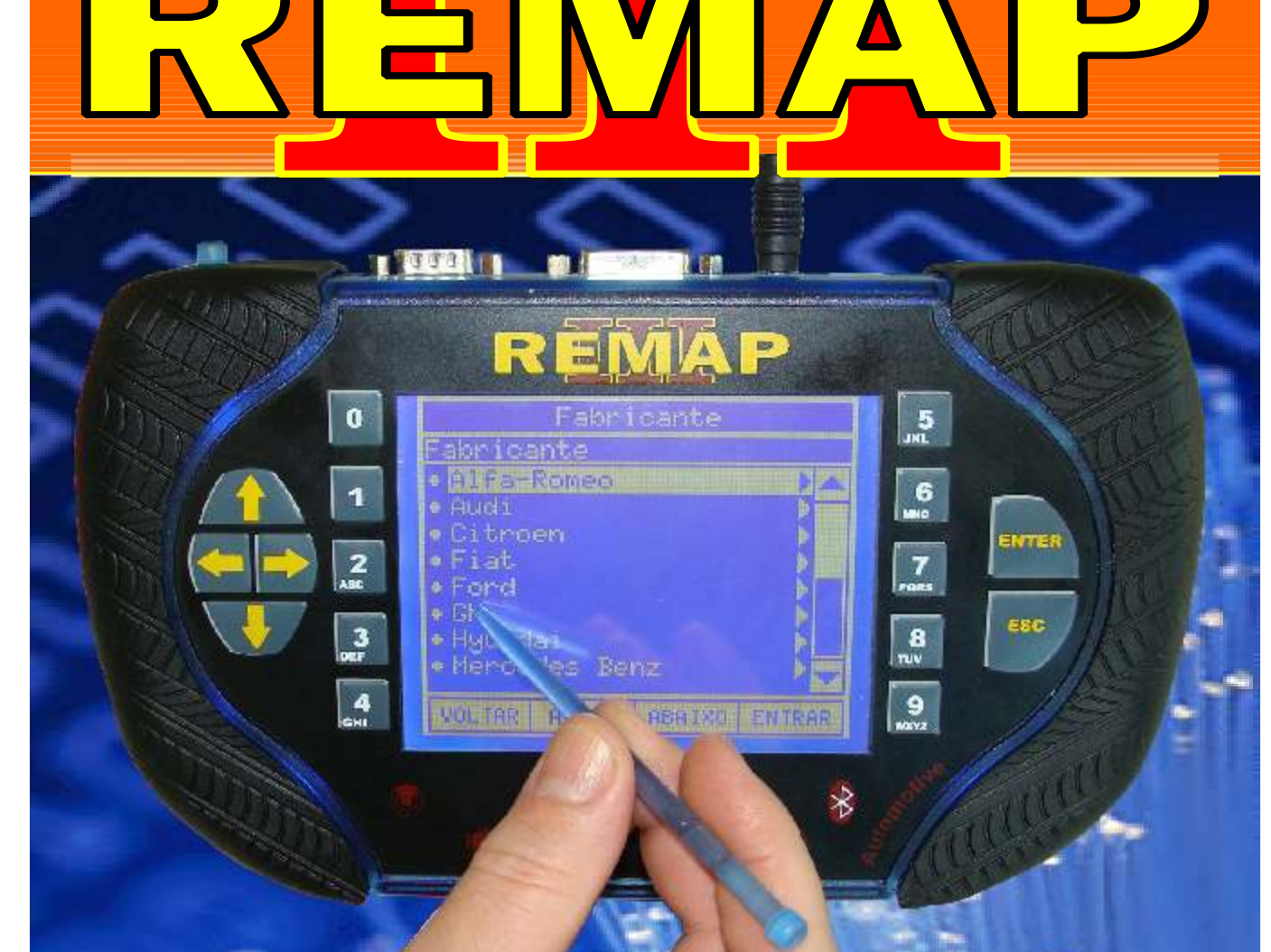

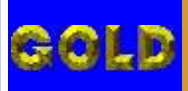

PROGRAMAÇÃO DE CHAVES E ALARMES FIAT (PUNTO - LINEA - STILO ANO 2008

D

## FIAT - LINEA ANO 2008 A 2009 BODY COMPUTER DELPHI 310

| Rotina Para Verificação - Body Computer Delphi 310<br>Programar Chave Imobilizador Via Diagnóstico | 05 |
|----------------------------------------------------------------------------------------------------|----|
| TELECOMANDO 310                                                                                    |    |
| Rotina Para Verificação - Telecomando 310                                                          | 09 |
| Rotina Para Verificação - Telecomando 310<br>Numero Via Diagnóstico                                | 12 |
| Rotina Para Verificação - Telecomando 310<br>Programar Via Diagnóstico                             | 13 |
| Rotina Para Verificação - Telecomando 310<br>Apagar Via Diagnóstico                                | 15 |

# FIAT - PUNTO ANO 2008 A 2009

## BODY COMPUTER DELPHI 310

| Programar Chave Imobilizador Via Diagnóstico                           | .16 |
|------------------------------------------------------------------------|-----|
| TELECOMANDO 310                                                        |     |
| Rotina Para Verificação - Telecomando 310                              | 20  |
| Rotina Para Verificação - Telecomando 310<br>Numero Via Diagnóstico    | 23  |
| Rotina Para Verificação - Telecomando 310<br>Programar Via Diagnóstico | 24  |
| Rotina Para Verificação - Telecomando 310<br>Apagar Via Diagnóstico    | 26  |

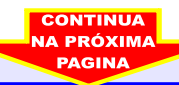

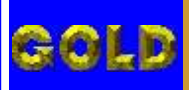

PROGRAMAÇÃO DE CHAVES E ALARMES FIAT (PUNTO - LINEA - STILO ANO 2008

D

03

## FIAT - STILO ANO 2001 A 2007 BODY COMPUTER DELPHI 192

| Rotina Para Verificação - Body Computer Delphi 310<br>Programar Chave Imobilizador Via Diagnóstico27 |
|----------------------------------------------------------------------------------------------------|
| Rotina Para Verificação - Body Computer Delphi 310<br>Testes Via Diagnóstico                         |
| Rotina Para Verificação - Body Computer Delphi 310<br>Apagar Memória Via Diagnóstico31               |
| Rotina Para Verificação - Body Computer Delphi 310<br>Numero Via Diagnóstico                         |
| Rotina Para Verificação - Body Computer Delphi 310<br>Programar Chave Imobilizador Via Diagnóstico   |
| PAINEL 192                                                                                           |
| Rotina Para Verificação - Painel 192                                                                 |
| Rotina Para Verificação - Painel 192<br>Testes Via Diagnóstico42                                     |
| Rotina Para Verificação - Painel 192<br>Apagar Memória Via Diagnóstico43                             |
| Rotina Para Verificação - Painel 192<br>Numero Via Diagnóstico44                                     |
| Rotina Para Verificação - Painel 192<br>Programar Quadro de Instrumento Via Diagnóstico45            |
| Rotina Para Verificação - Painel 192<br>Programar Odômetro Via Diagnóstico46                         |

## FIAT - STILO ANO 2002 A 2007 TELECOMANDO

| Rotina Para Verificação - Telecomando                              | .47 |
|--------------------------------------------------------------------|-----|
| Rotina Para Verificação - Telecomando<br>Numero Via Diagnóstico    | 50  |
| Rotina Para Verificação - Telecomando<br>Programar Via Diagnóstico | 51  |

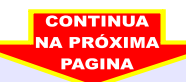

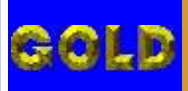

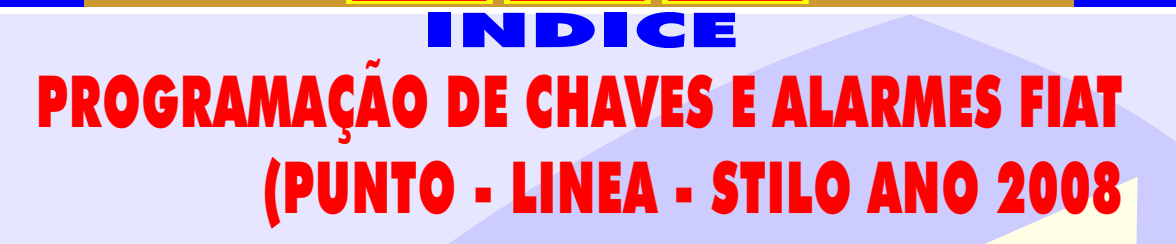

D

## FIAT - STILO ANO 2008 A 2009 BODY COMPUTER DELPHI 310

| Rotina Para Verificação - Body Computer Delphi 310<br>Programar Chave Imobilizador Via Diagnóstico | 35  |
|----------------------------------------------------------------------------------------------------|-----|
| TELECOMANDO 310                                                                                    |     |
| Rotina Para Verificação - Telecomando 310                                                          | 53  |
| Rotina Para Verificação - Telecomando 310<br>Numero Via Diagnóstico                                | .56 |
| Rotina Para Verificação - Telecomando 310<br>Programar Via Diagnóstico                             | 57  |
| Rotina Para Verificação - Telecomando 310<br>Apagar Via Diagnóstico                                | .59 |

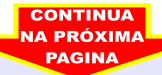

04

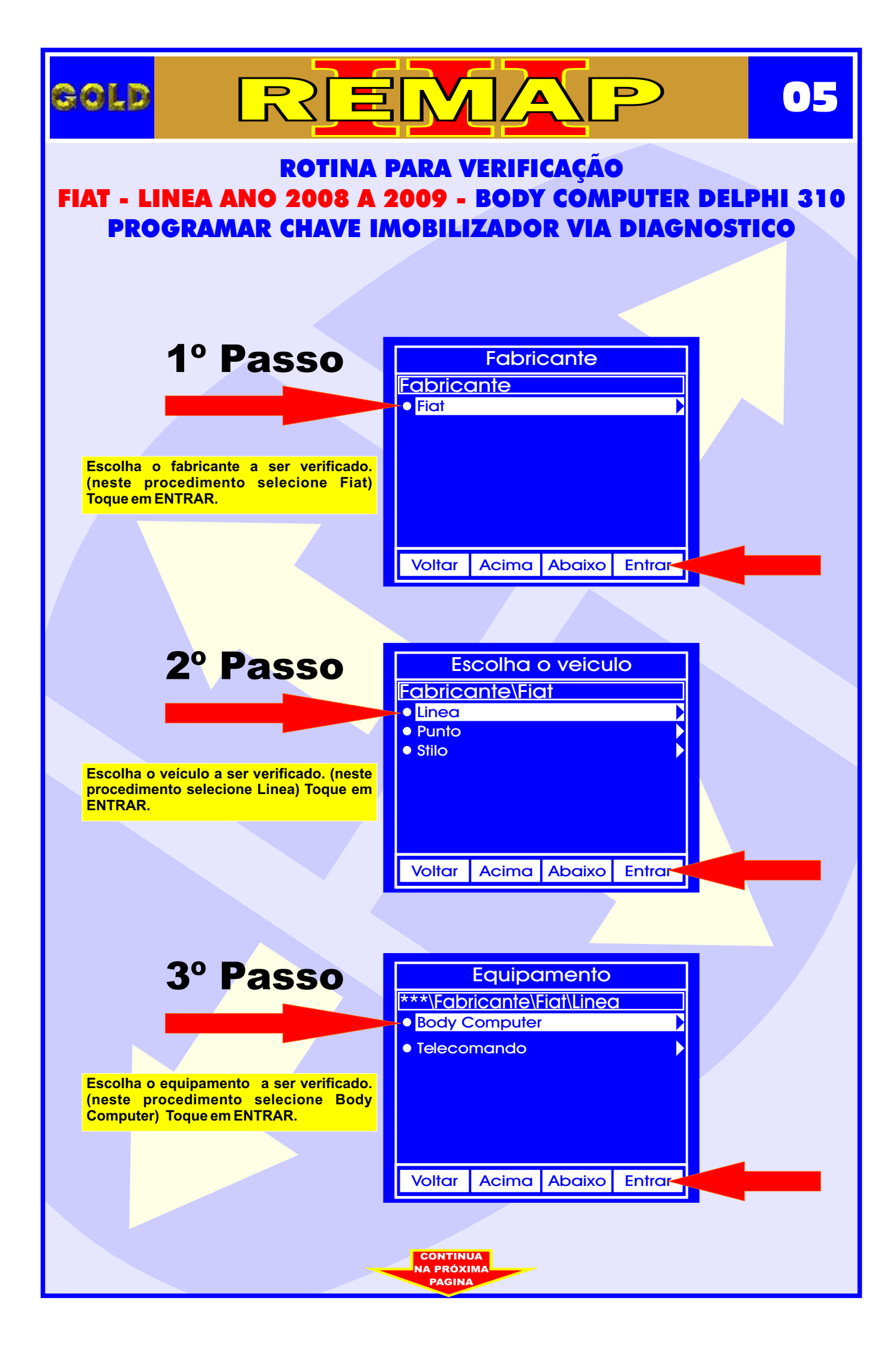

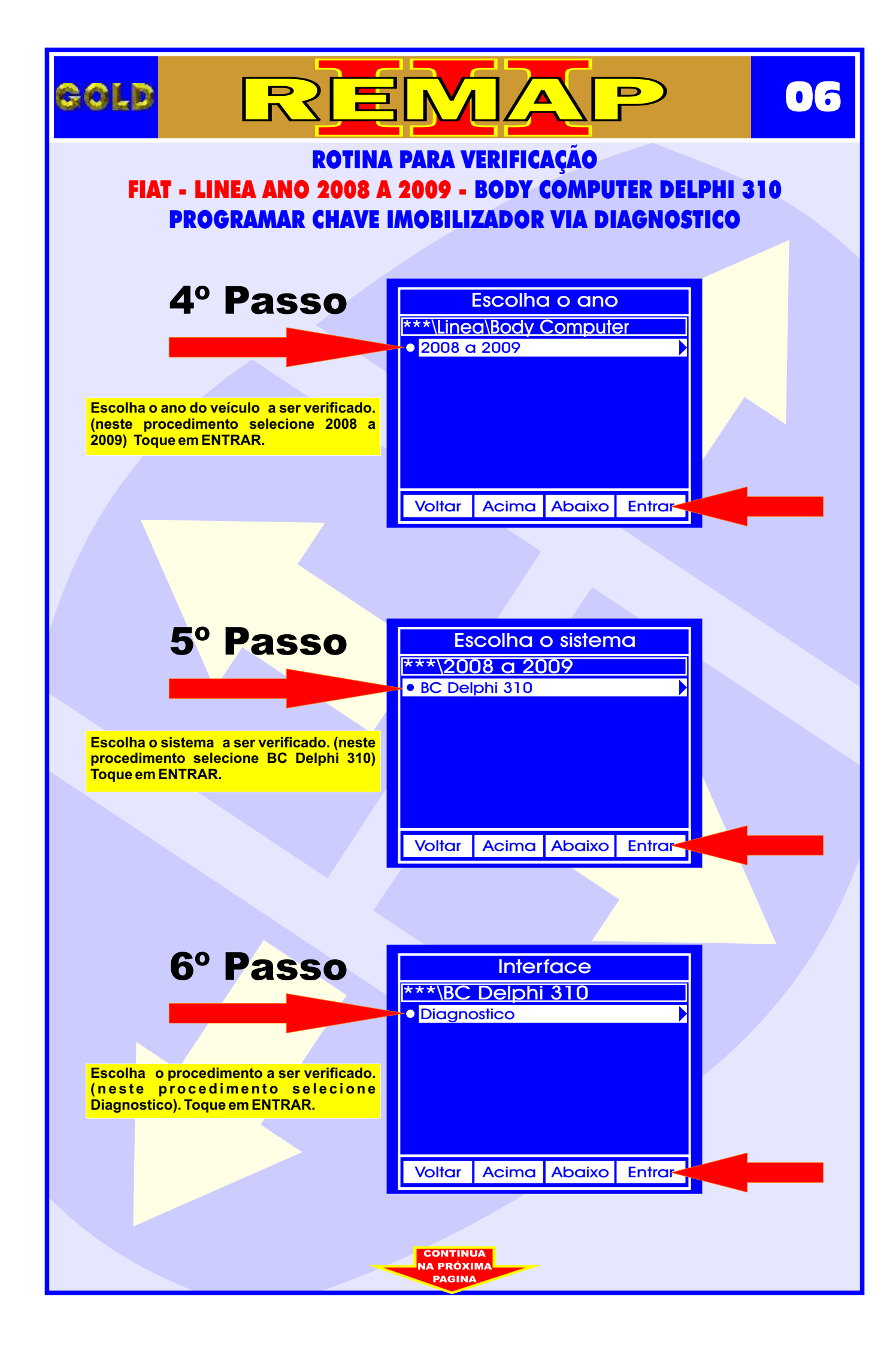

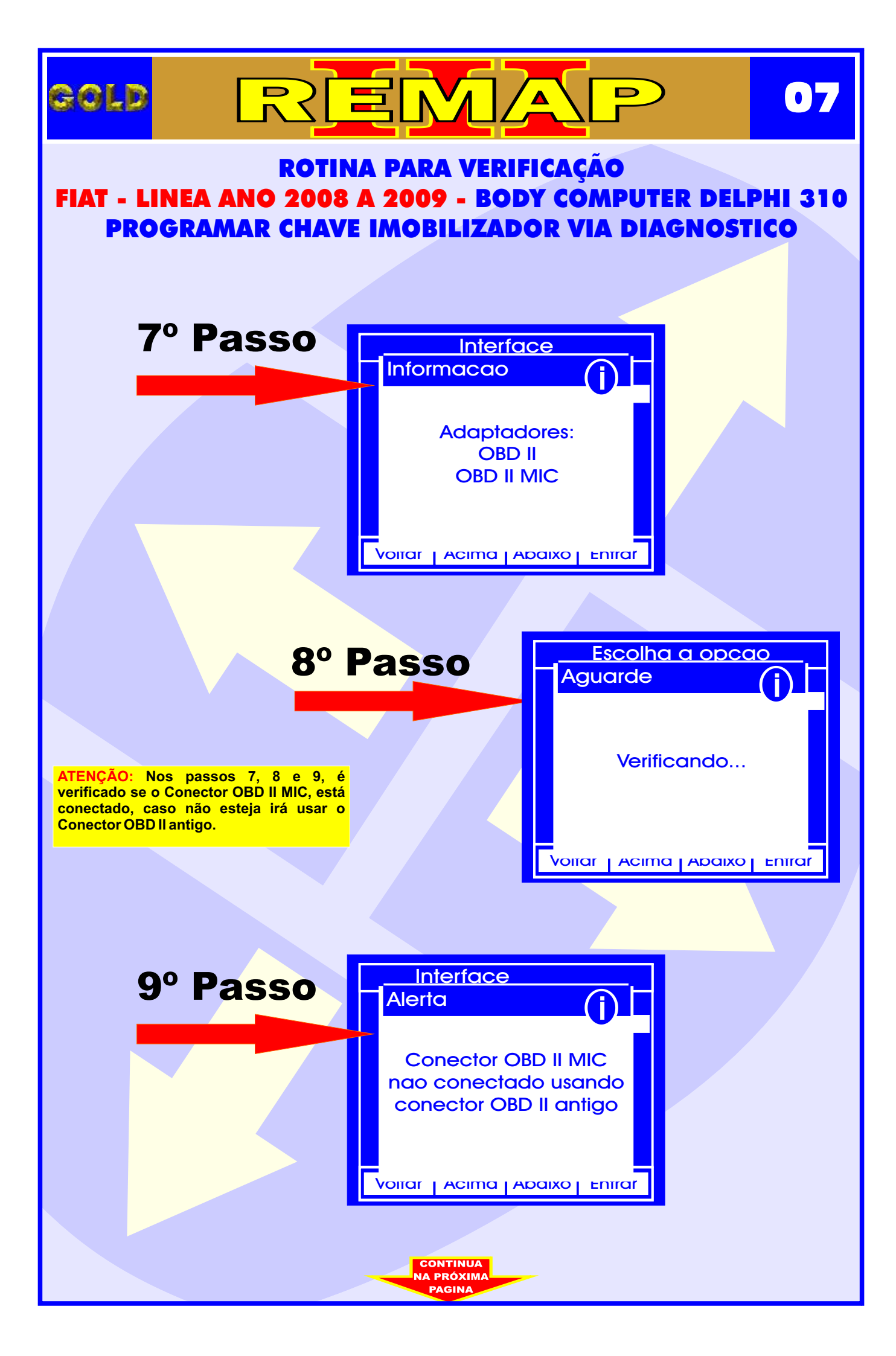

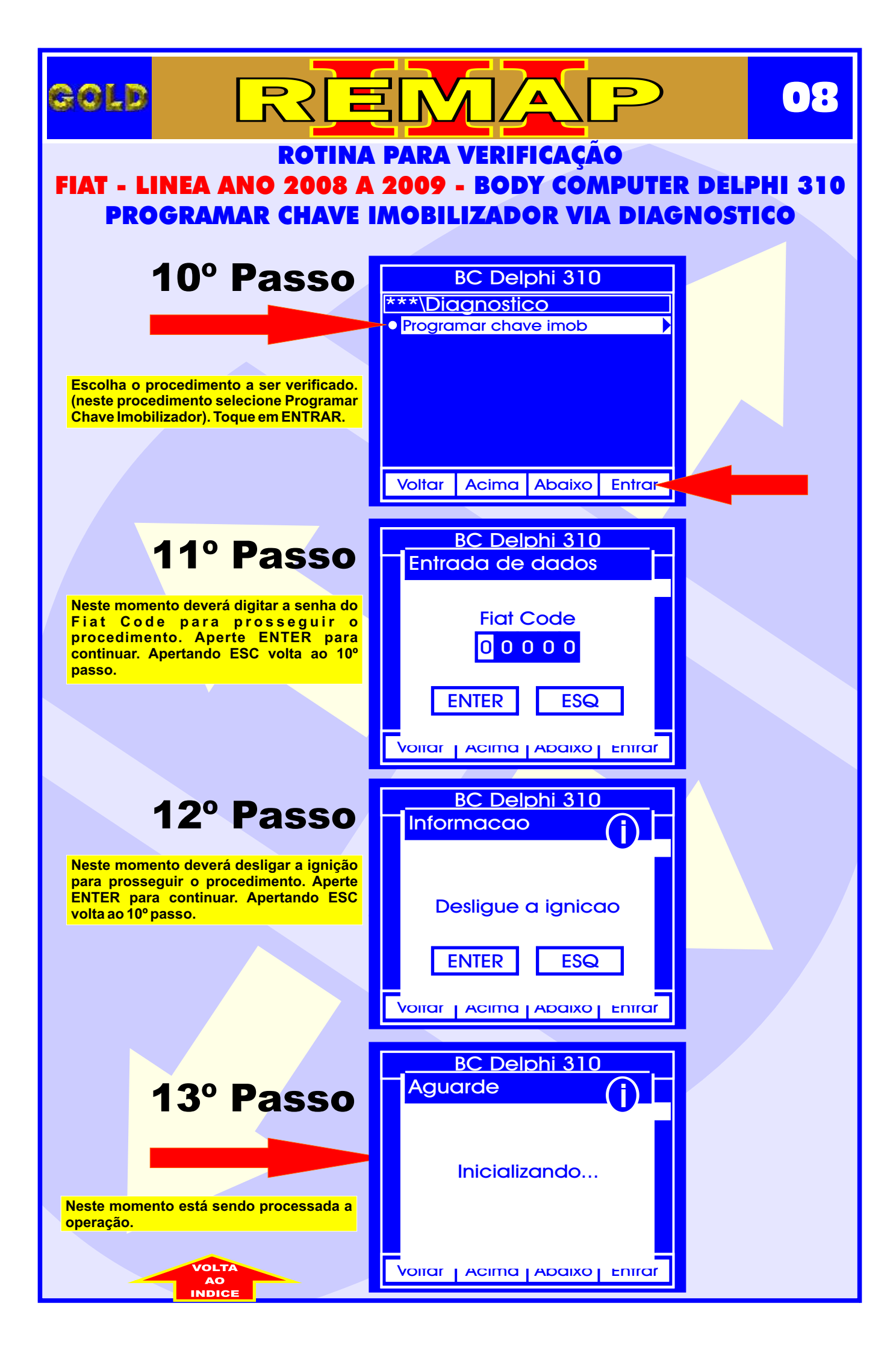

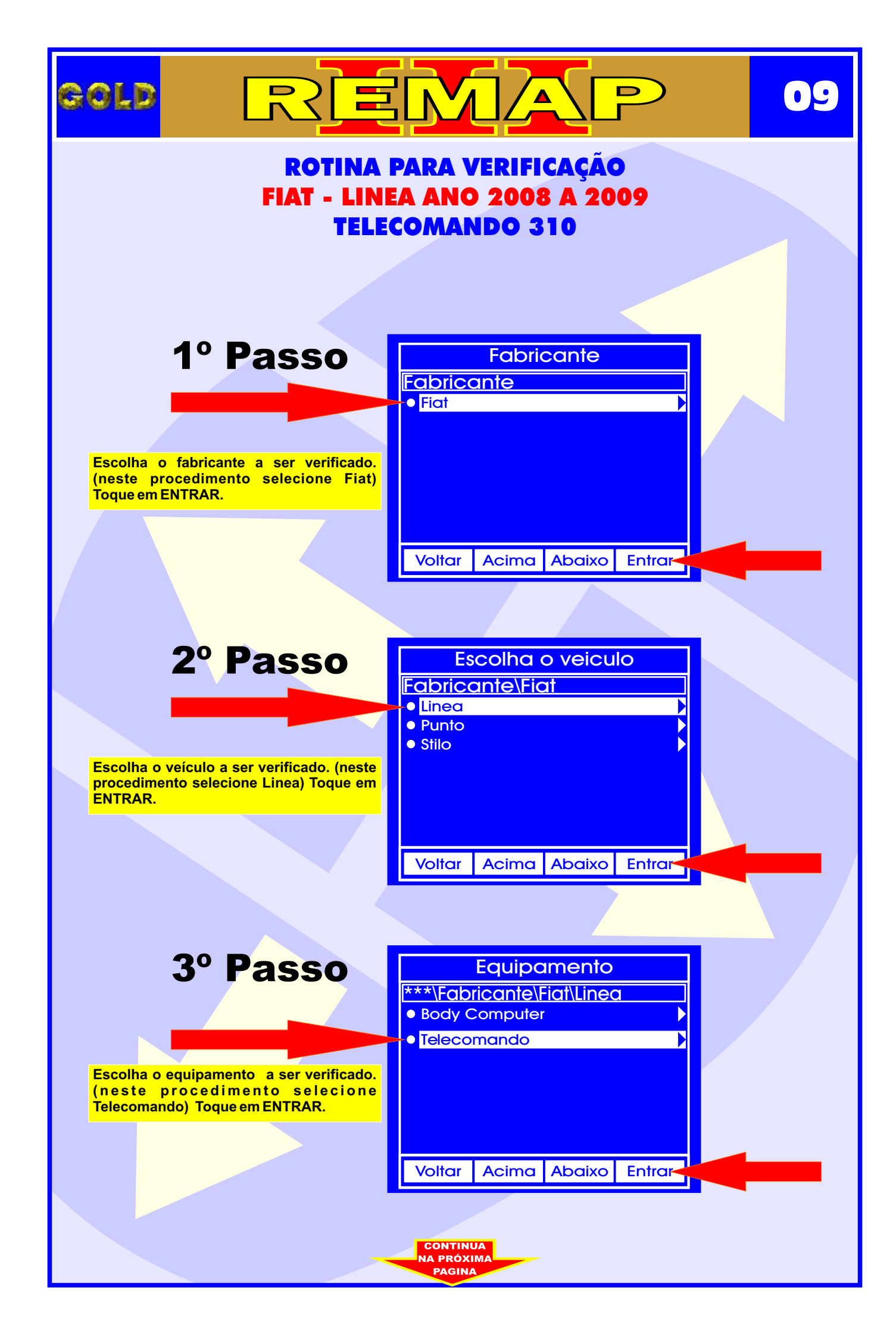

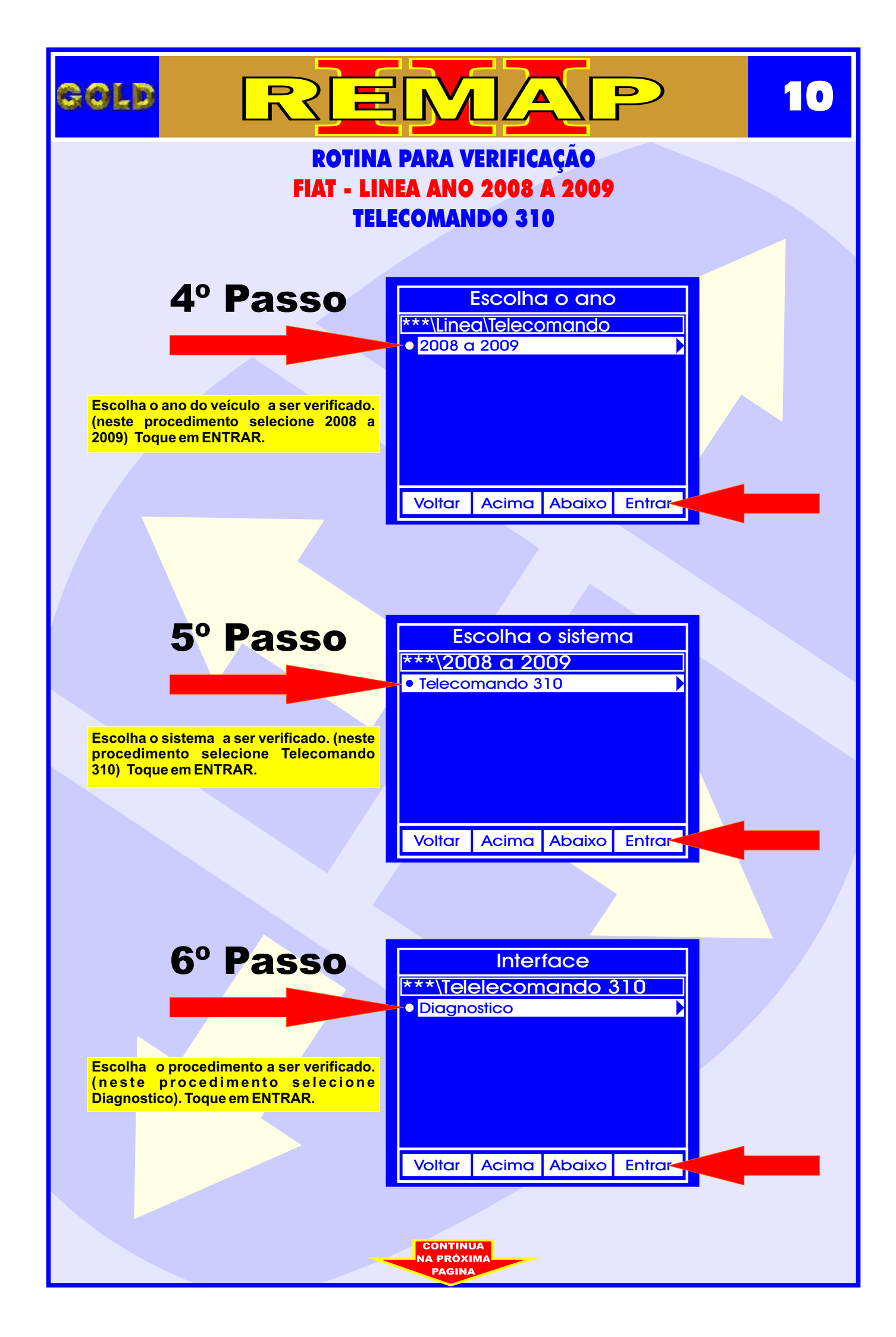

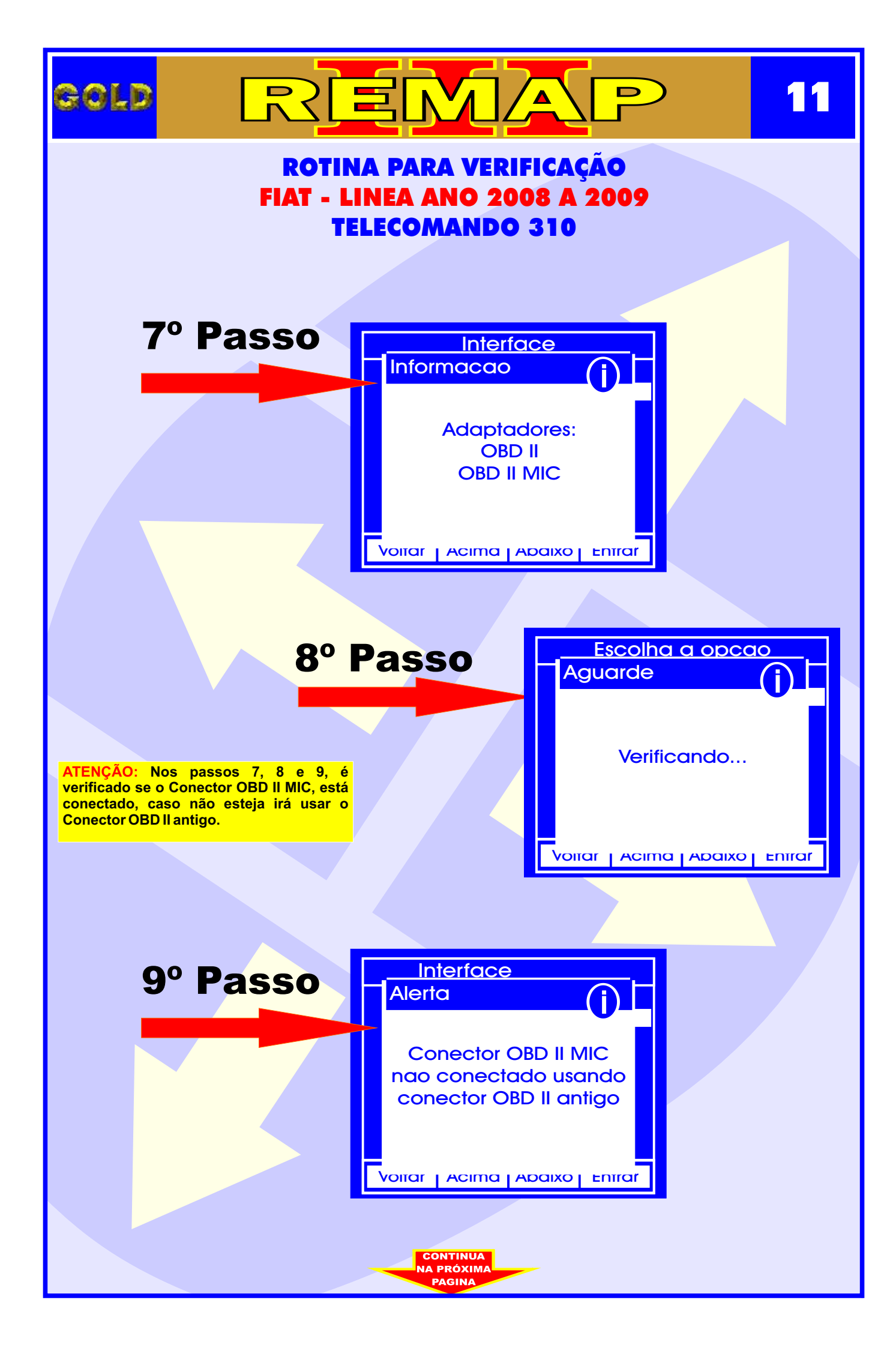

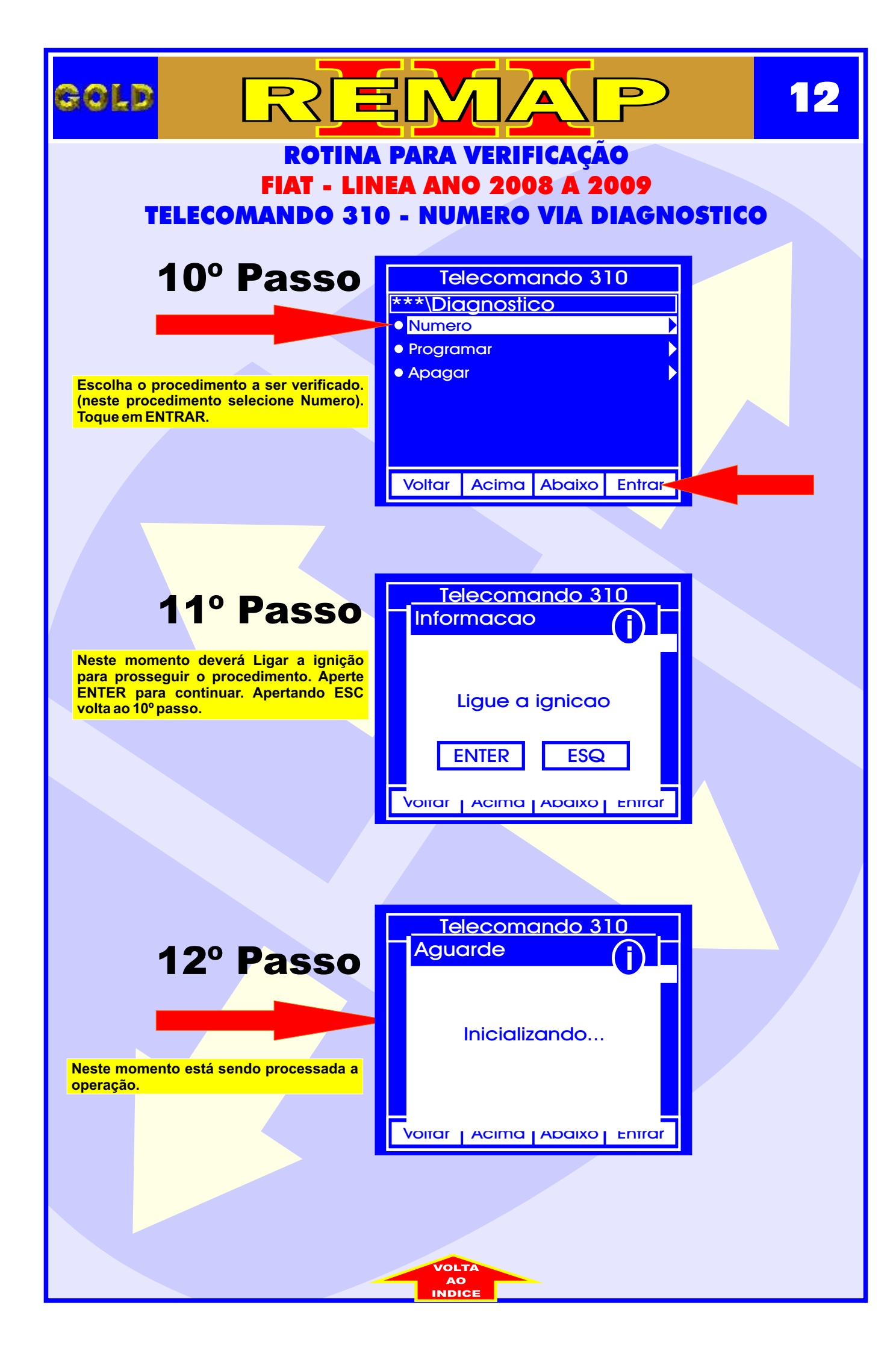

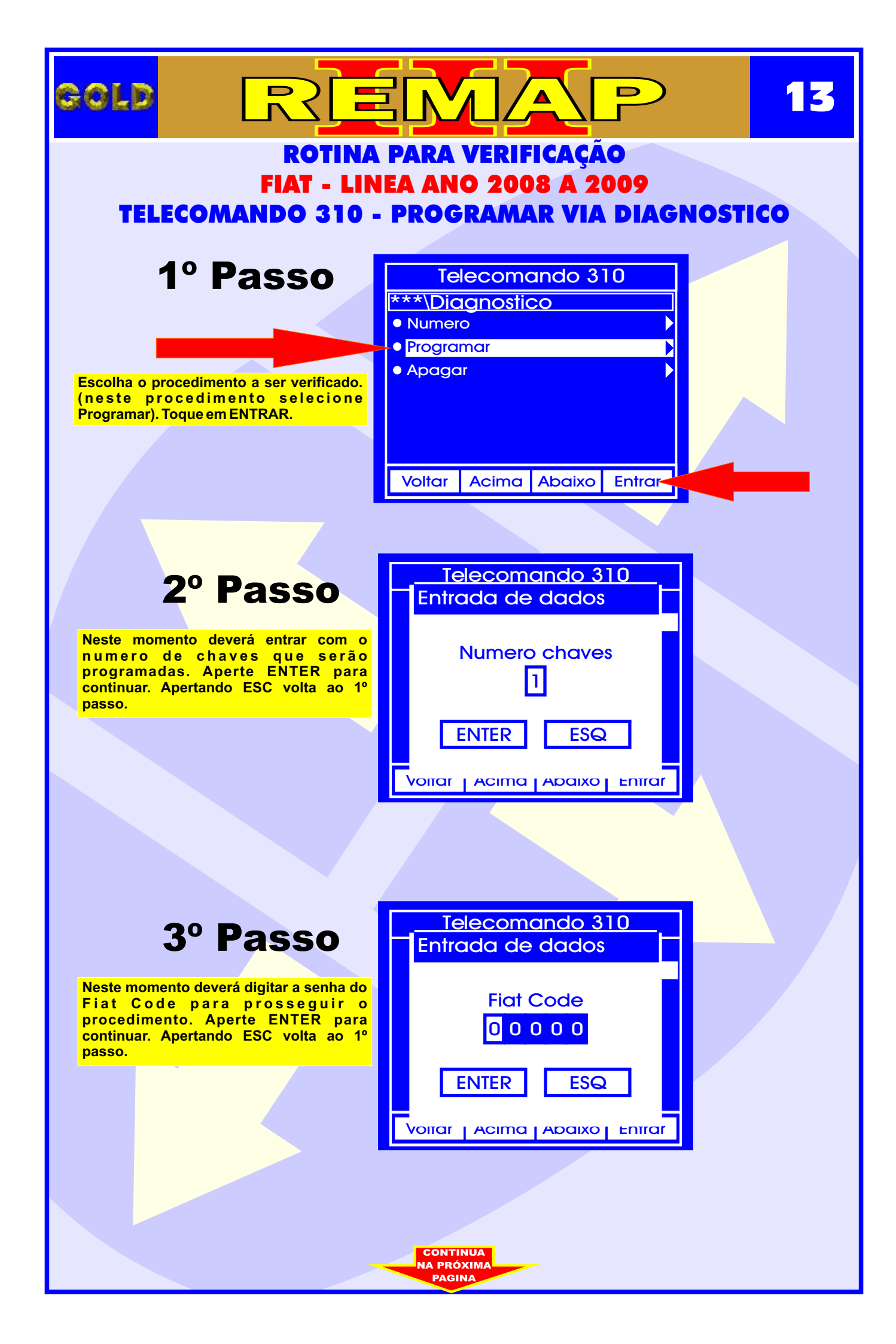

|                                                                                                    |                                                                     | 14    |
|----------------------------------------------------------------------------------------------------|---------------------------------------------------------------------|-------|
| ROTINA<br>FIAT - LIN<br>TELECOMANDO 310                                                             | A PARA VERIFICAÇÃO<br>NEA ANO 2008 A 2009<br>- PROGRAMAR VIA DIAGNO | STICO |
|                                                                                                    |                                                                     |       |
| 4º Passo                                                                                            | Telecomando 310<br>Informacao                                       |       |
| para prosseguir o procedimento. Aperte<br>ENTER para continuar. Apertando ESC<br>volta ao 1º passo. | Ligue a ignicao                                                     |       |
|                                                                                                    | Voitar Acima Adaixo Entrar                                          |       |
|                                                                                                    |                                                                     |       |
| 5º Passo                                                                                            | Aguarde                                                             |       |
| Neste momento está sendo processada a                                                               | Inicializando                                                       |       |
| operação.                                                                                           | Voitar   Acima   Abaixo   Entrar                                    |       |
|                                                                                                    |                                                                     |       |
|                                                                                                    |                                                                     |       |
|                                                                                                    |                                                                     |       |
|                                                                                                    | VOLTA<br>AO<br>INDICE                                               |       |

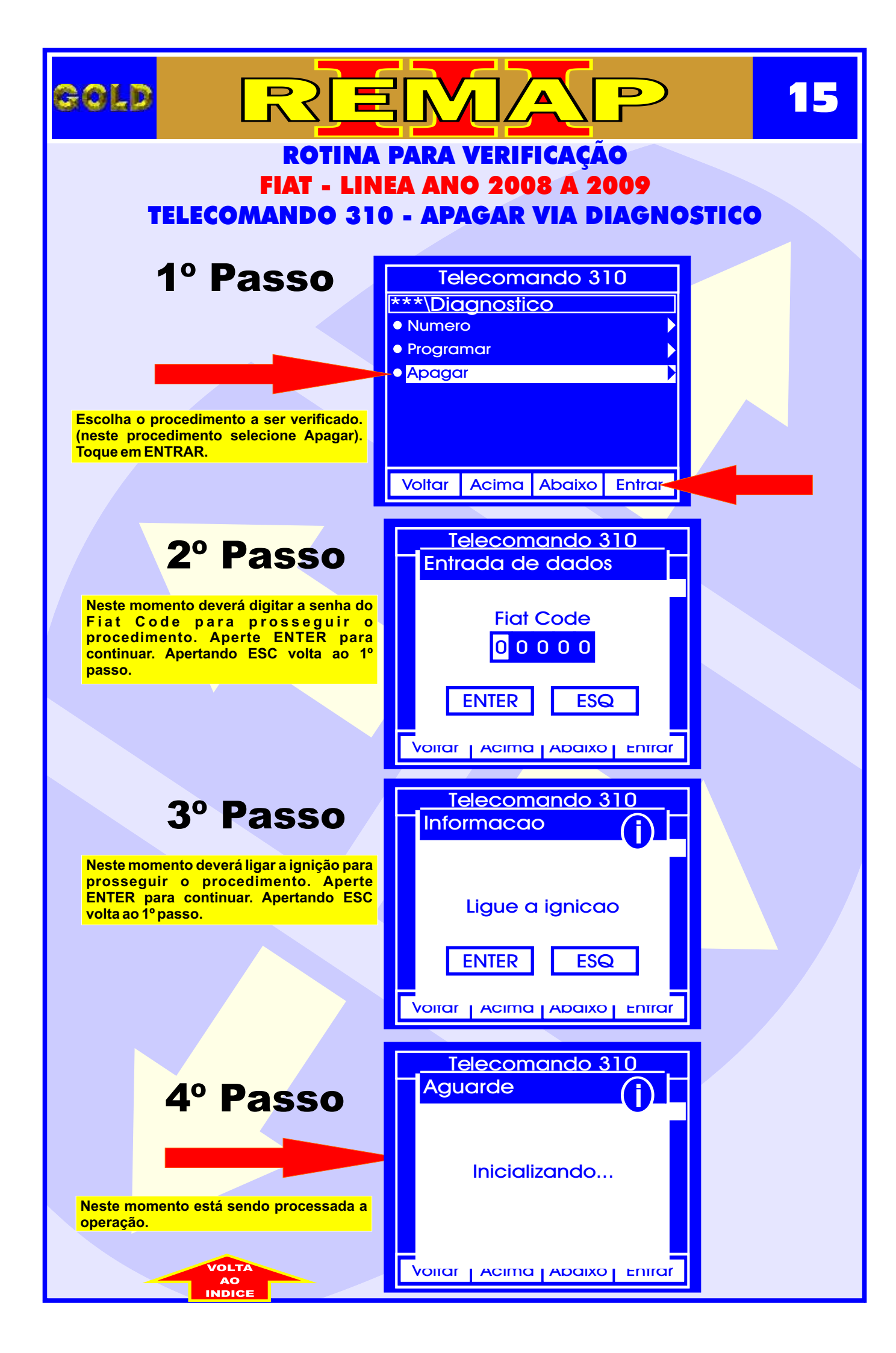

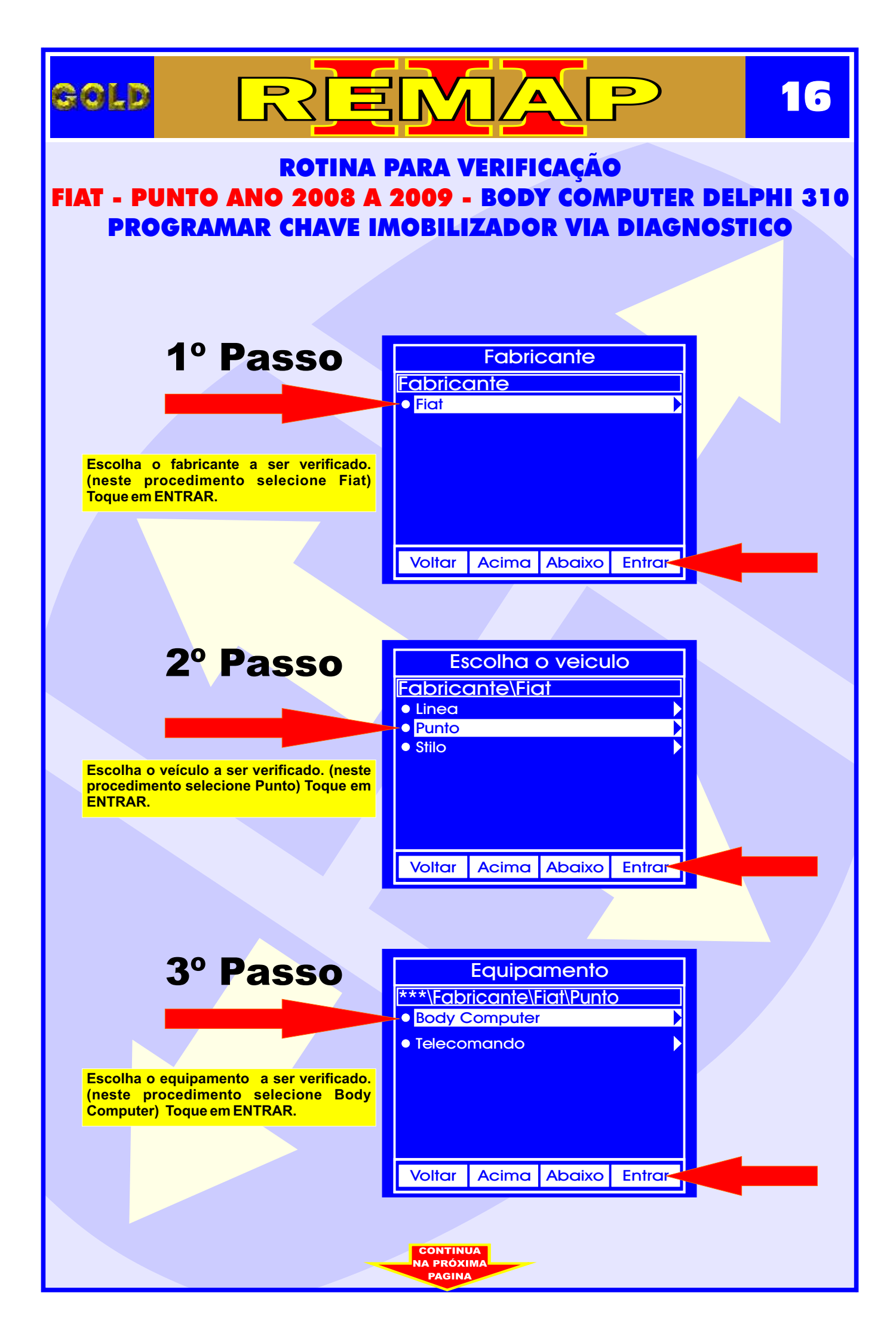

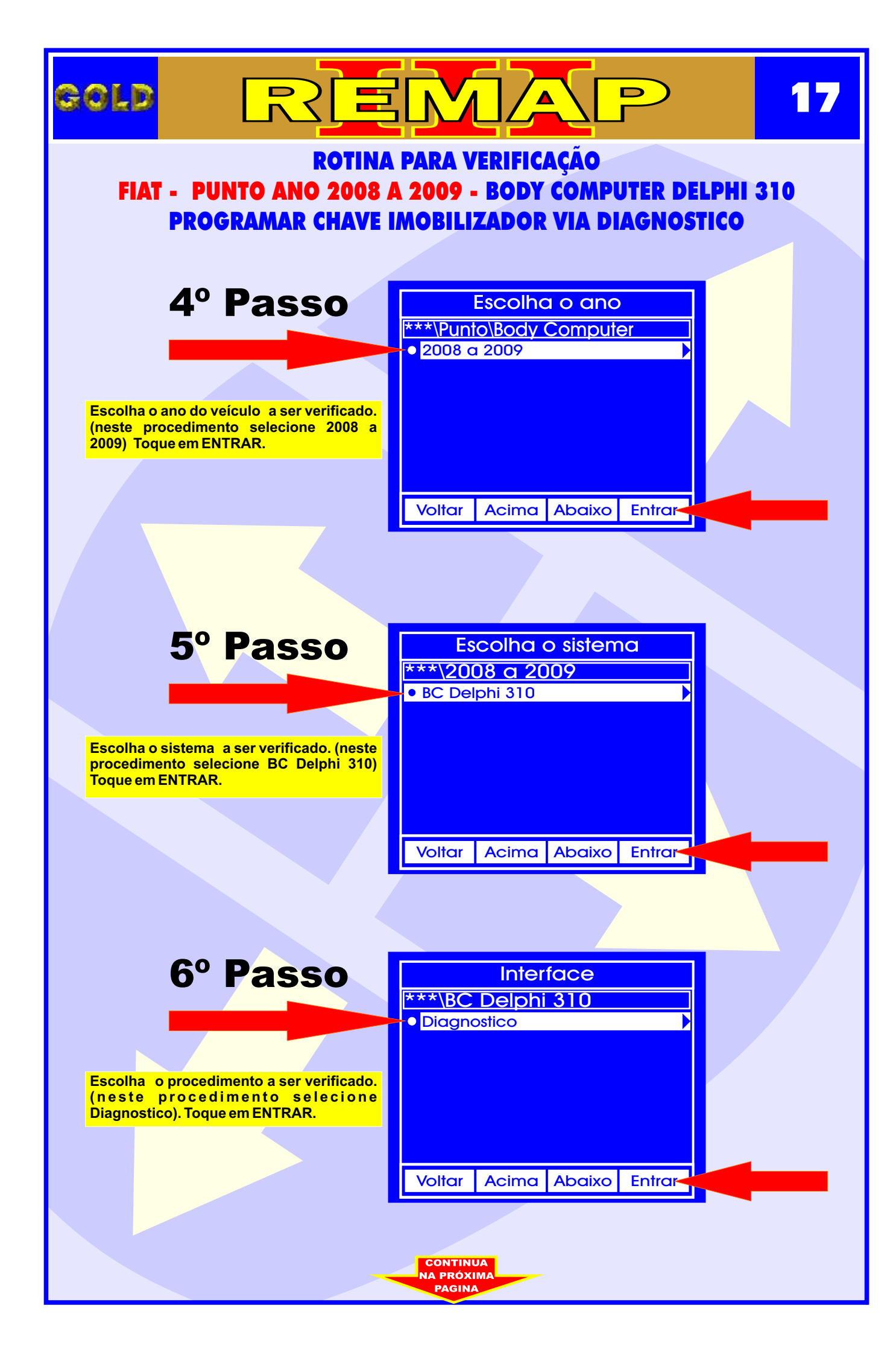

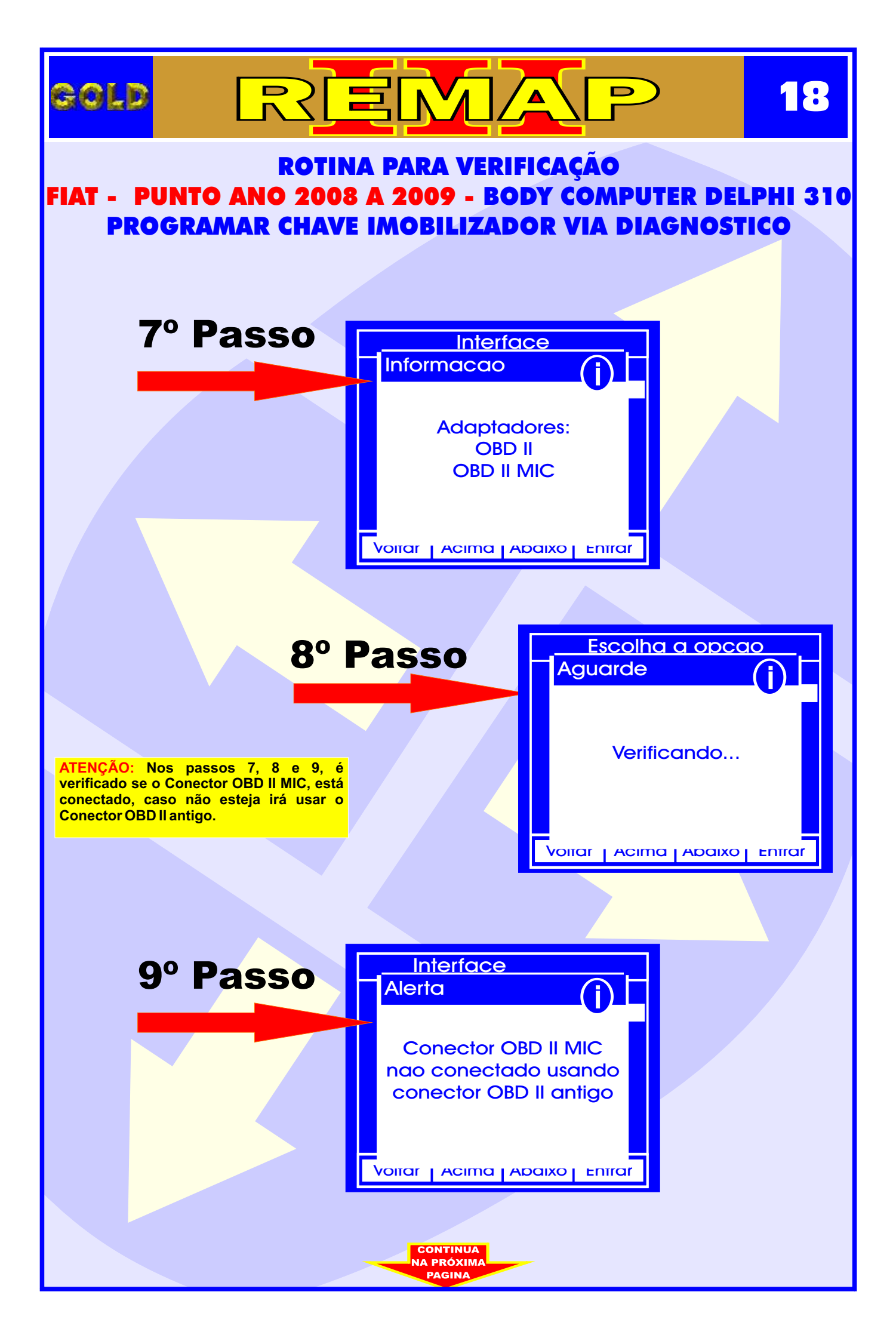

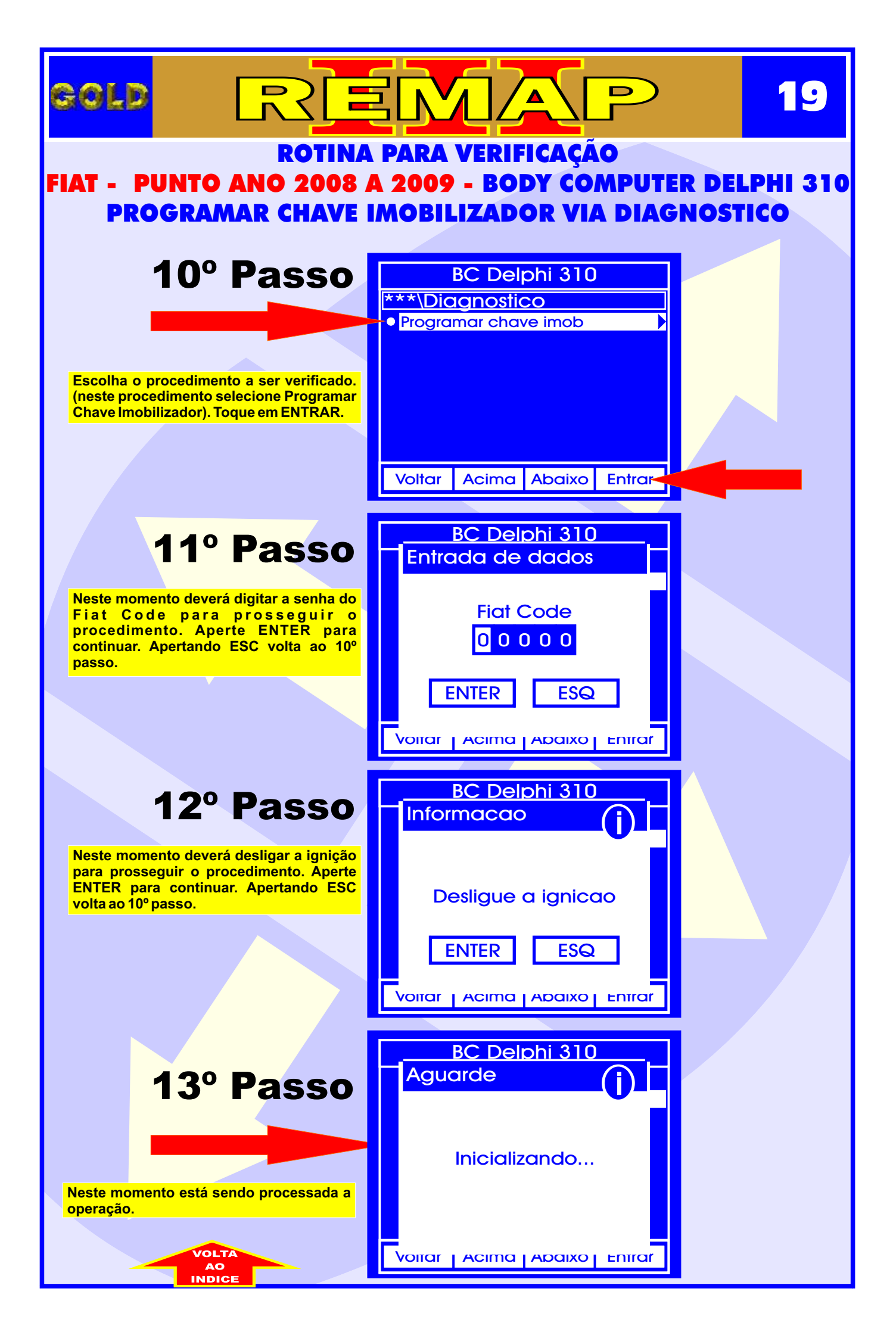

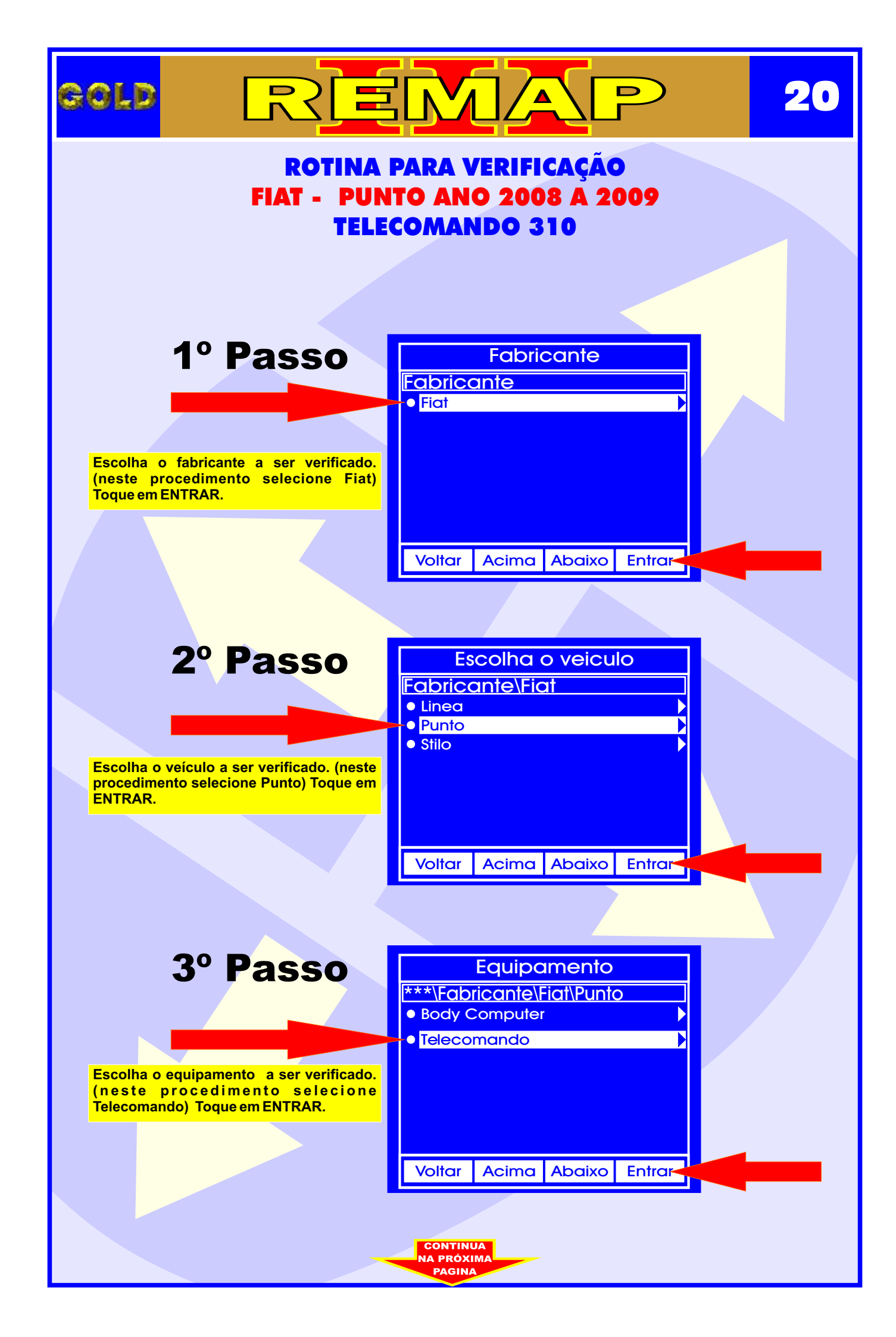

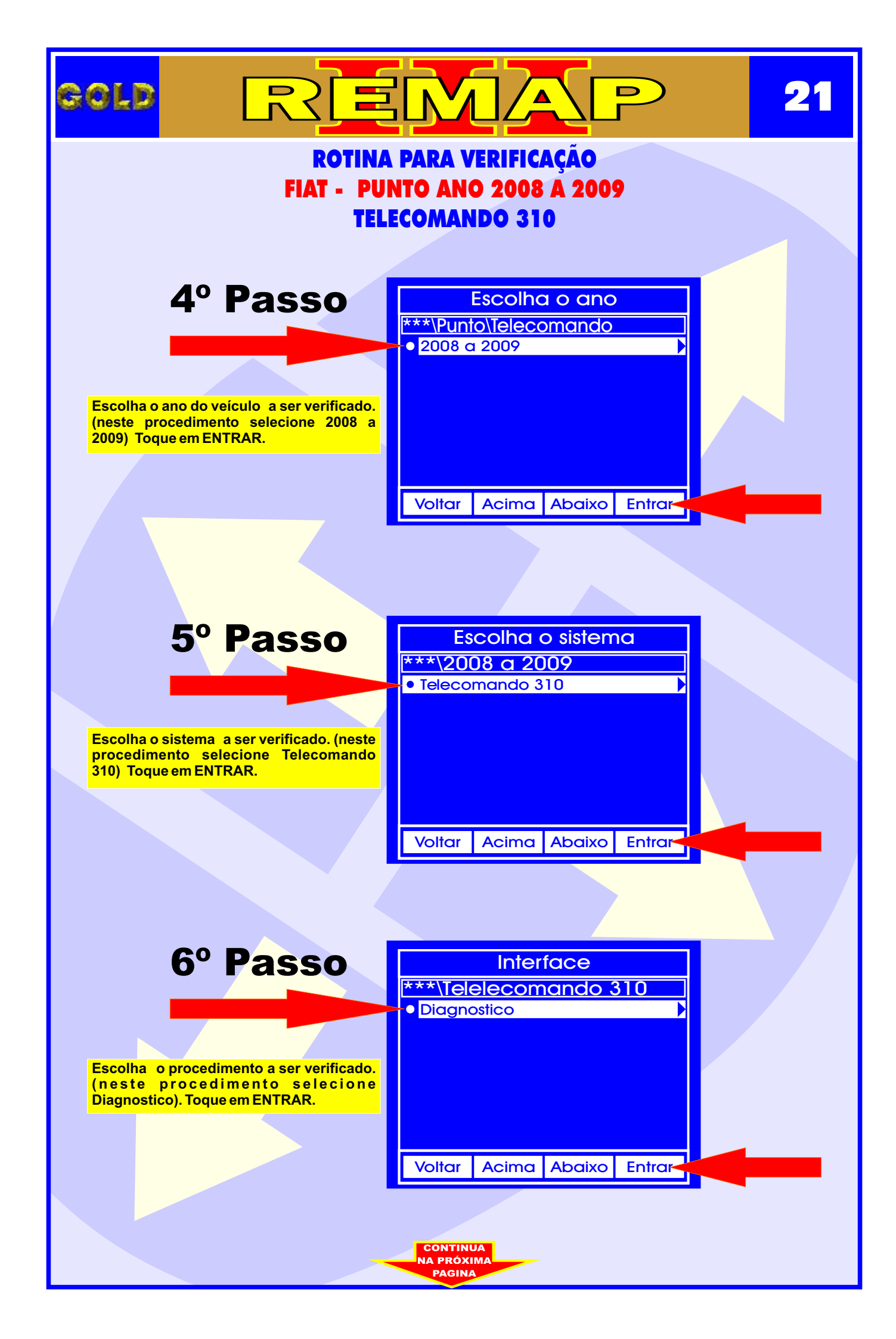

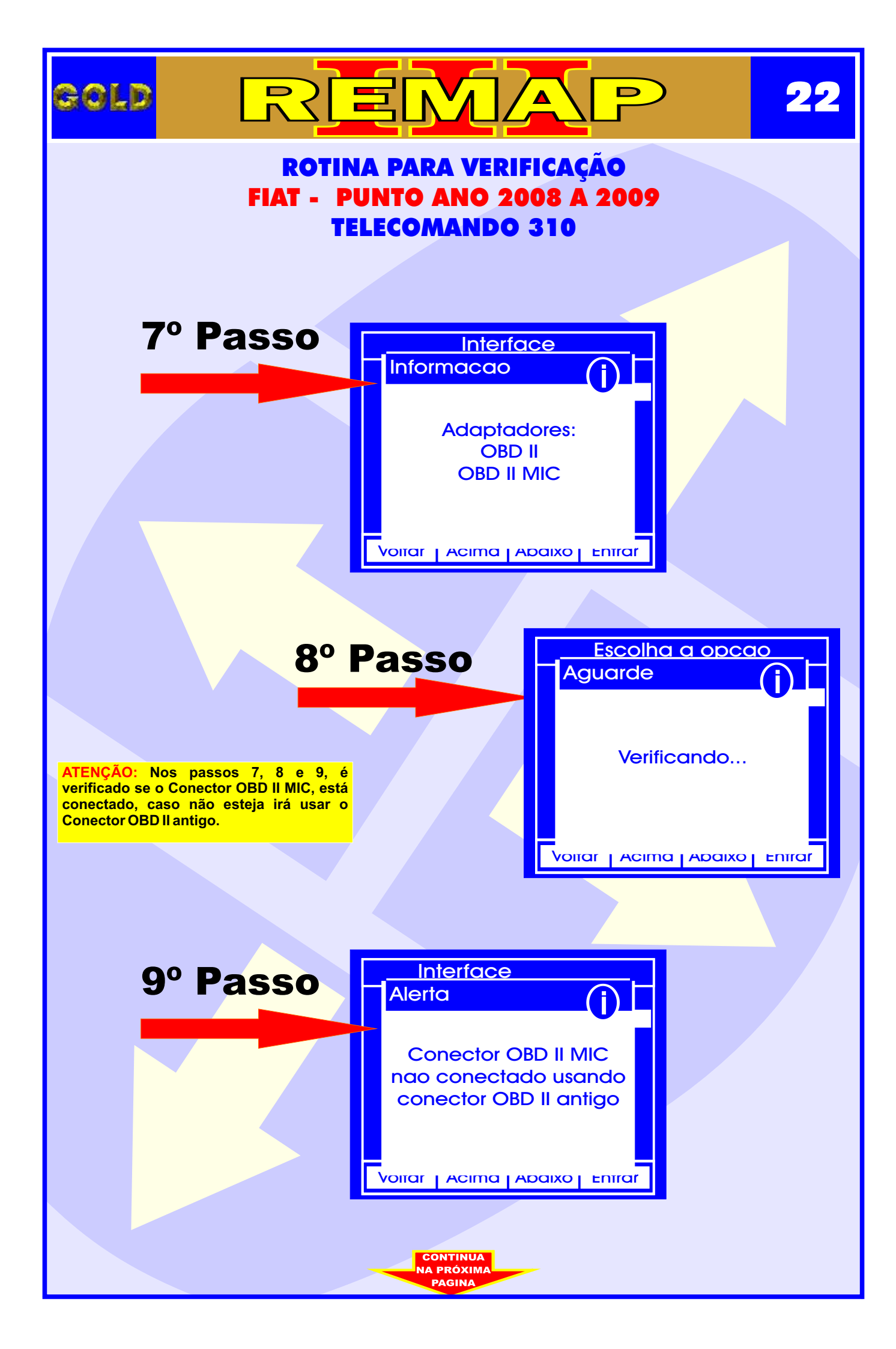

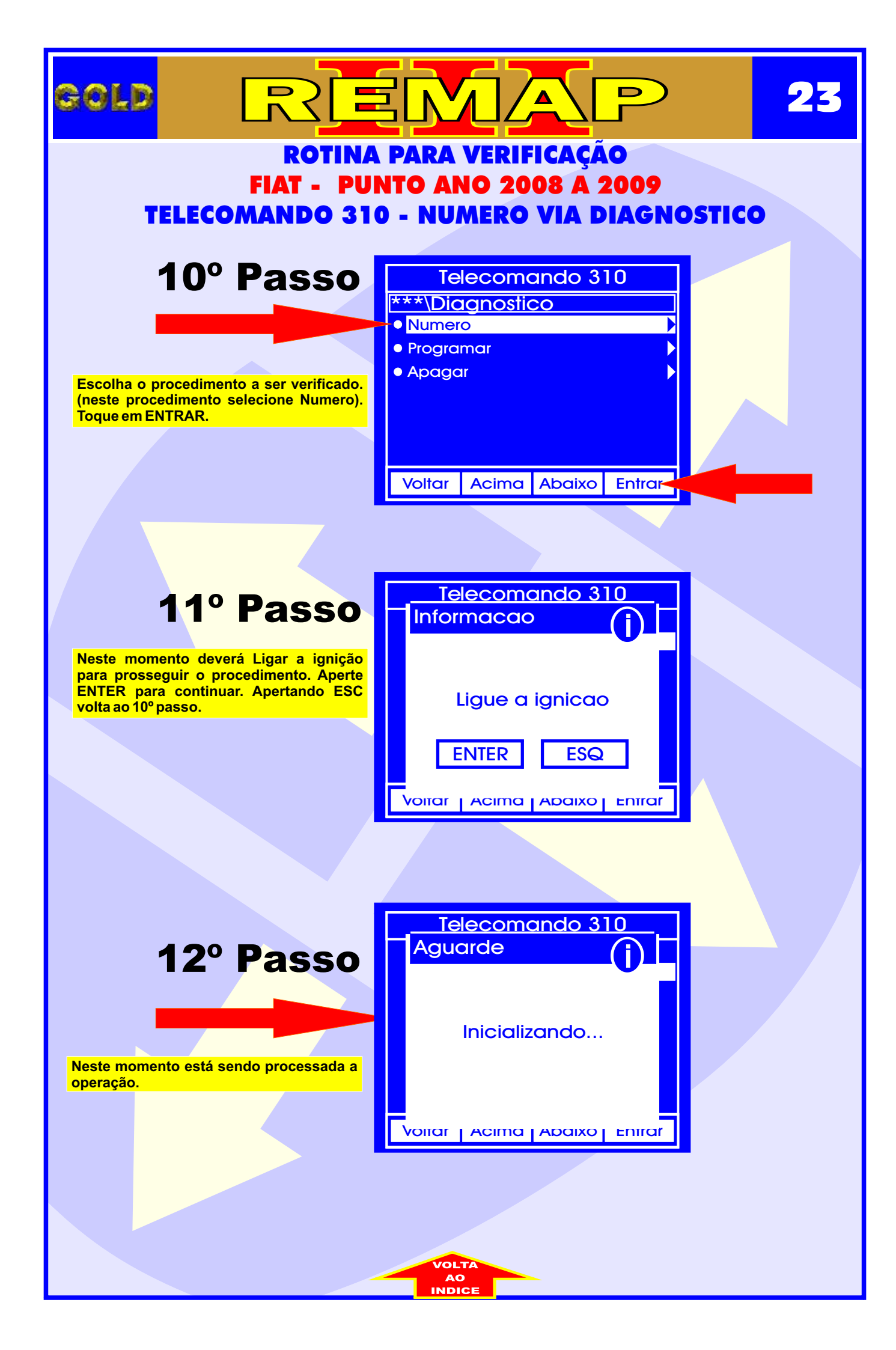

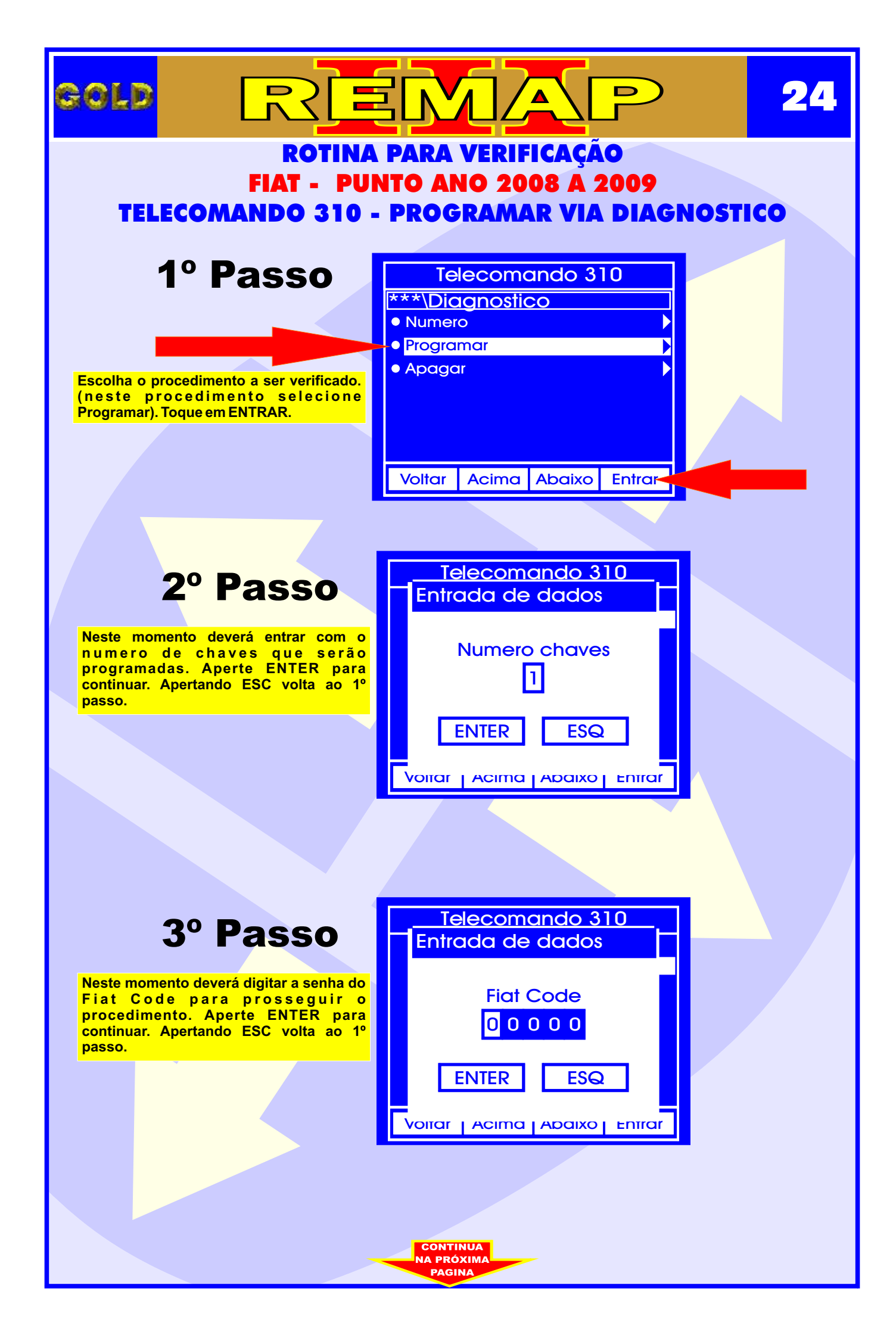

| GOLD RE                                                                                                    | <b>25</b>                                     |
|----------------------------------------------------------------------------------------------------|-----------------------------------------------|
| ROTINA<br>FIAT - PUI                                                                                                    | PARA VERIFICAÇÃO<br>NTO ANO 2008 A 2009       |
| TELECOMANDO 310 -                                                                                                    | - PROGRAMAR VIA DIAGNOSTICO                   |
| 4º Passo                                                                                                    | Telecomando 310<br>Informacao                 |
| Neste momento deverá Ligar a ignição<br>para prosseguir o procedimento. Aperte<br>ENTER para continuar. Apertando ESC<br>volta ao 1º passo. | Ligue a ignicao                               |
|                                                                                                    | ENTER ESQ<br>Voirar   Acima   Abaixo   Entrar |
|                                                                                                    |                                               |
| 5º Passo                                                                                                    | Telecomando 310<br>Aguarde                    |
| Neste momento está sendo processada a operação.                                                                                             | Inicializando                                 |
|                                                                                                    |                                               |
|                                                                                                    |                                               |
|                                                                                                    |                                               |
|                                                                                                    |                                               |
|                                                                                                    | AO<br>INDICE                                  |

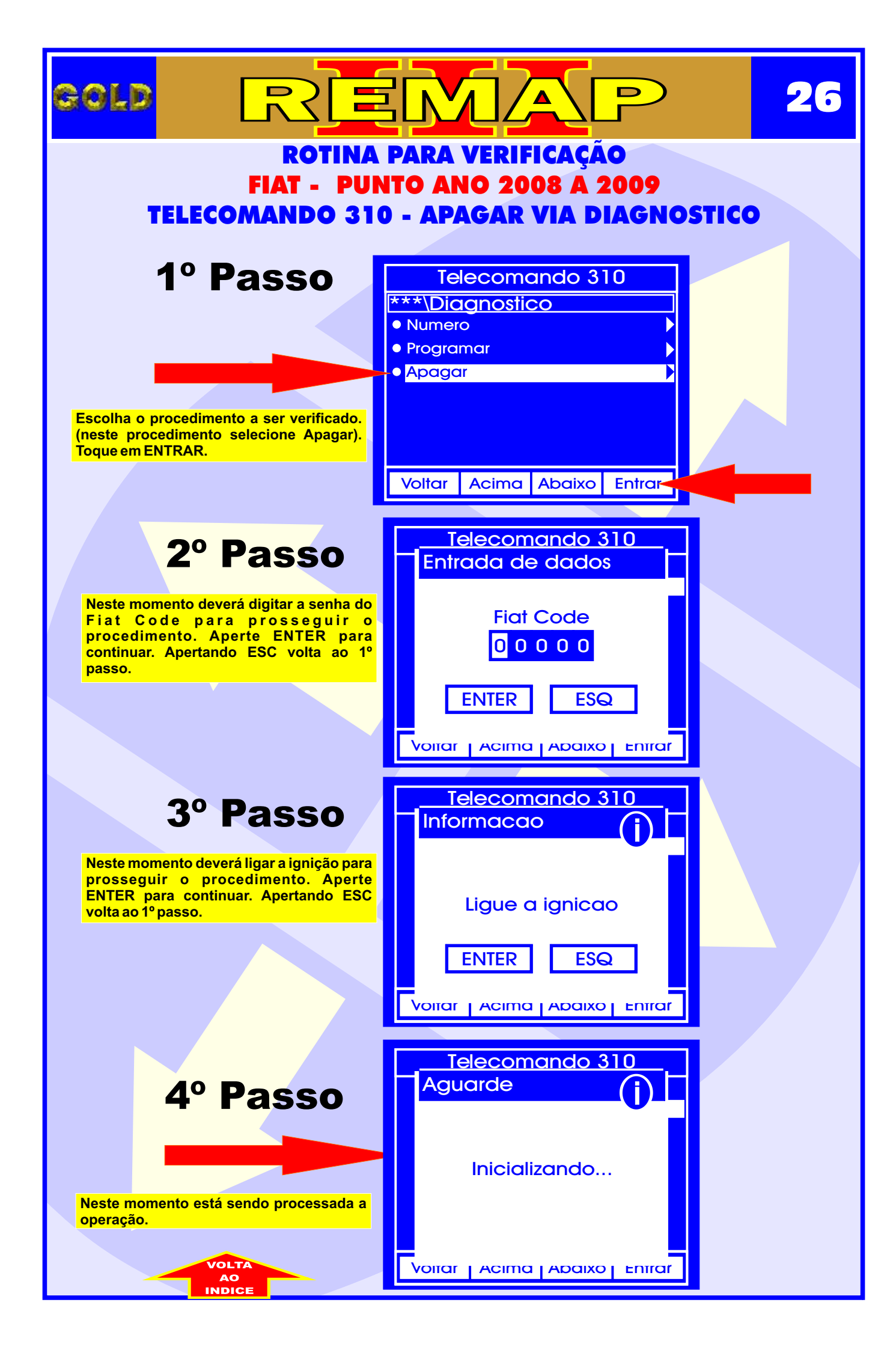

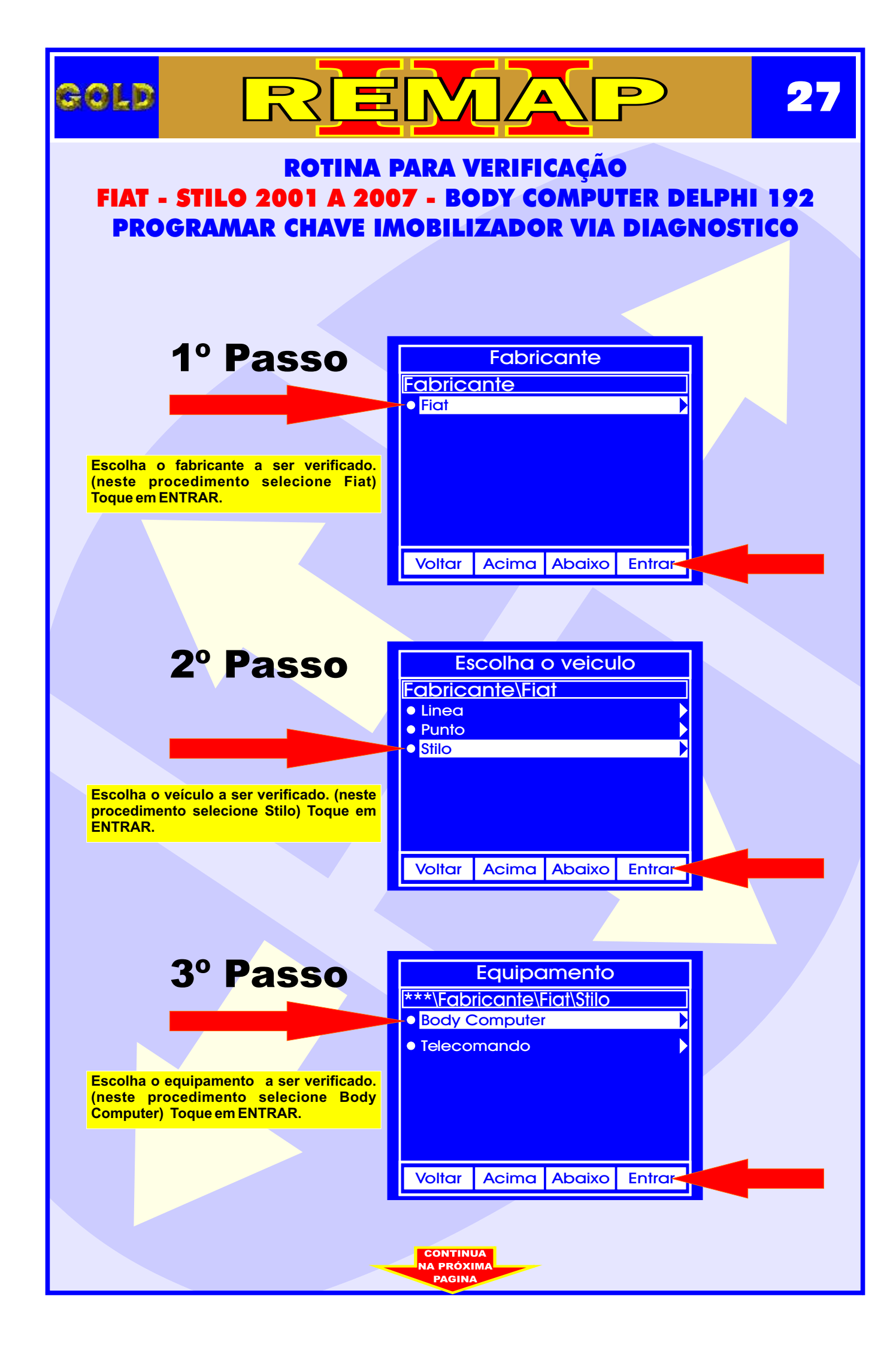

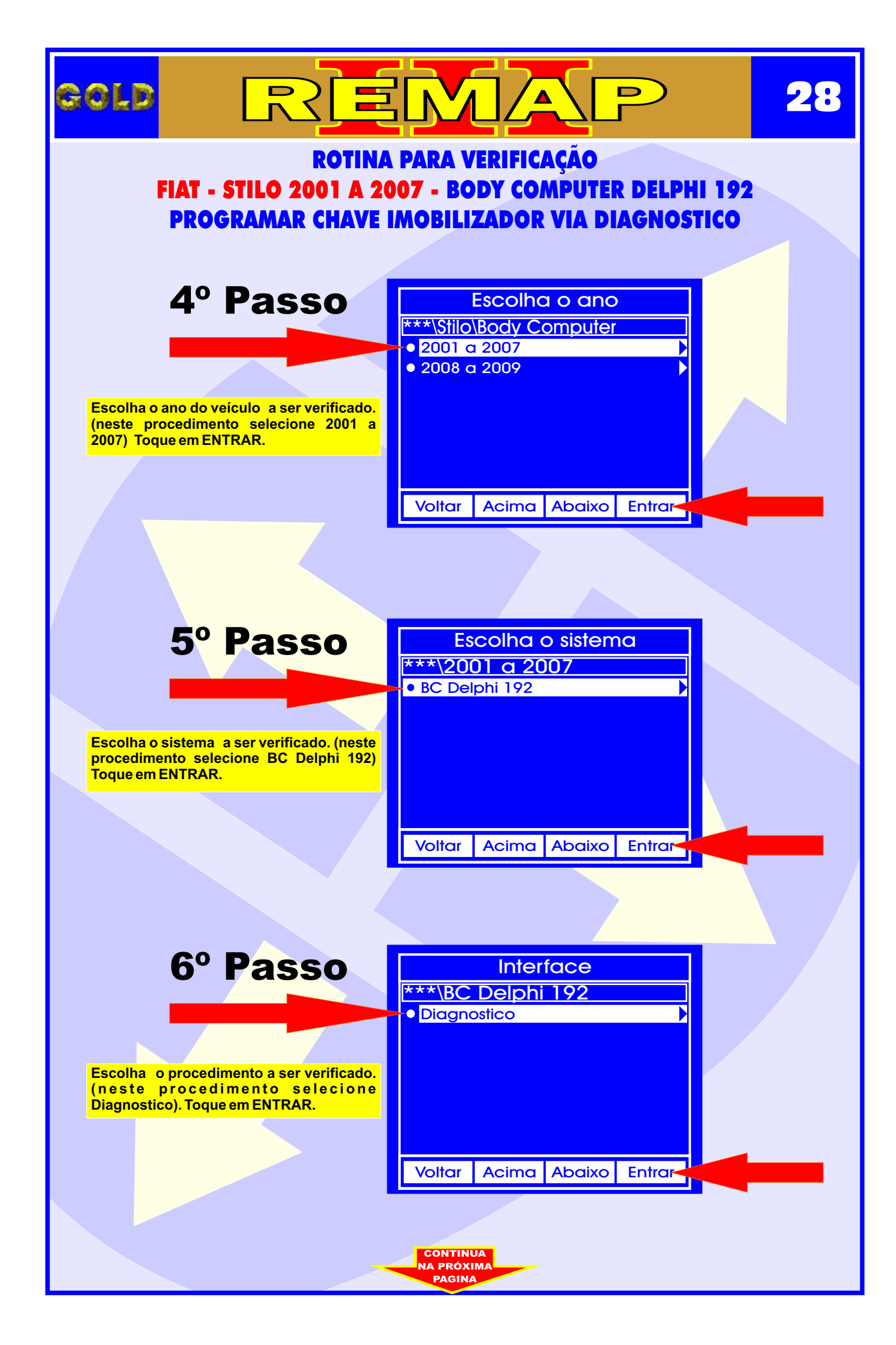

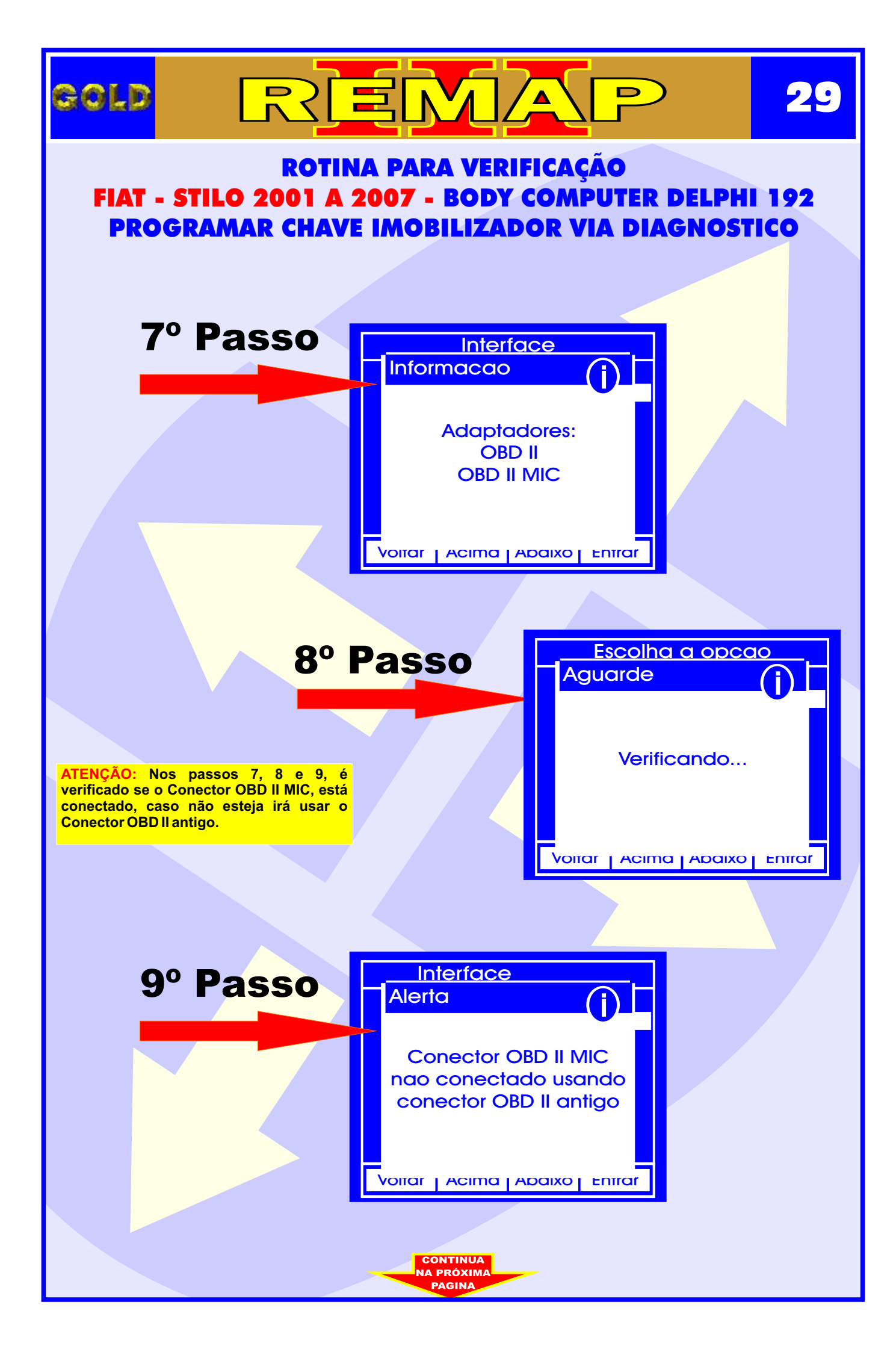

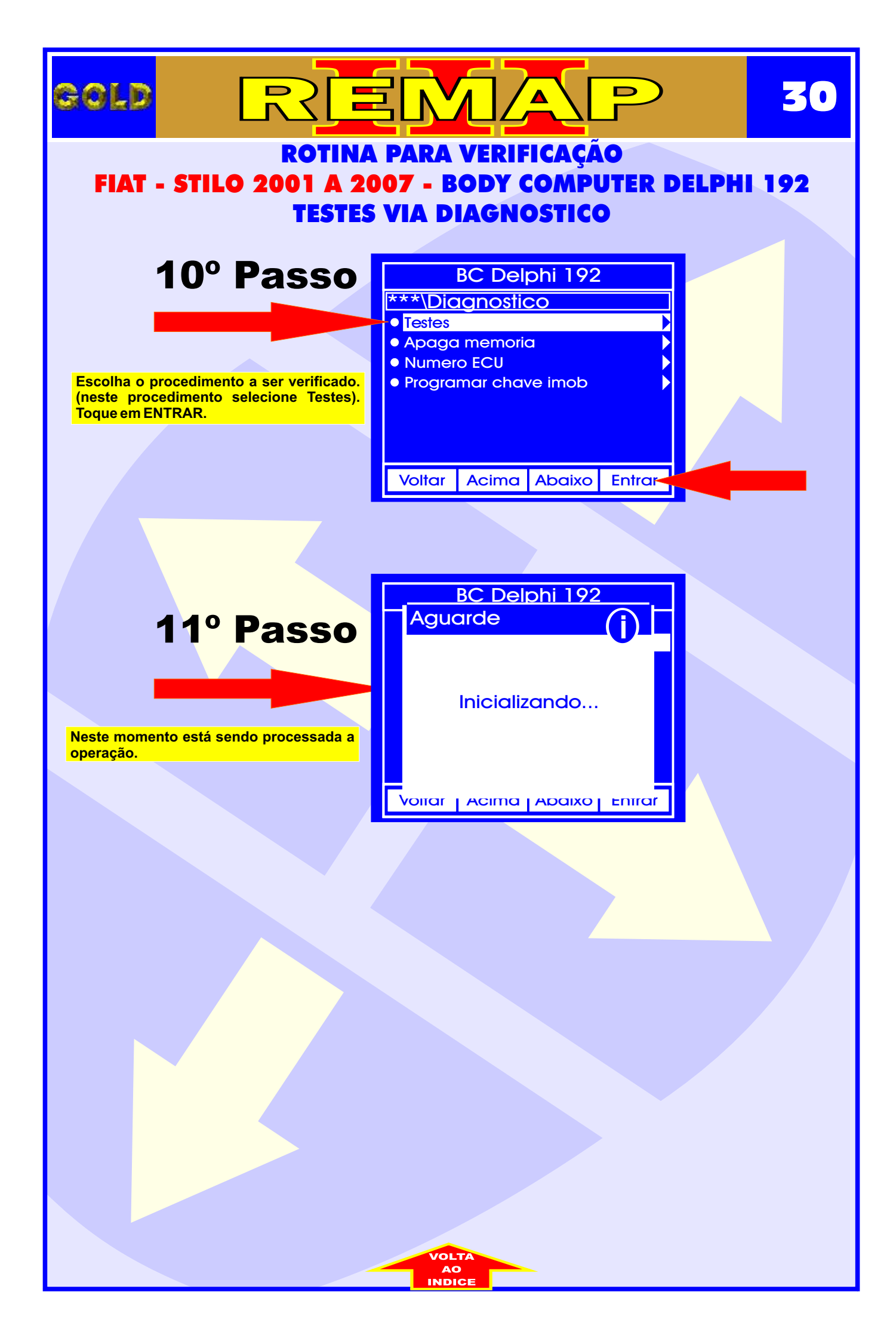

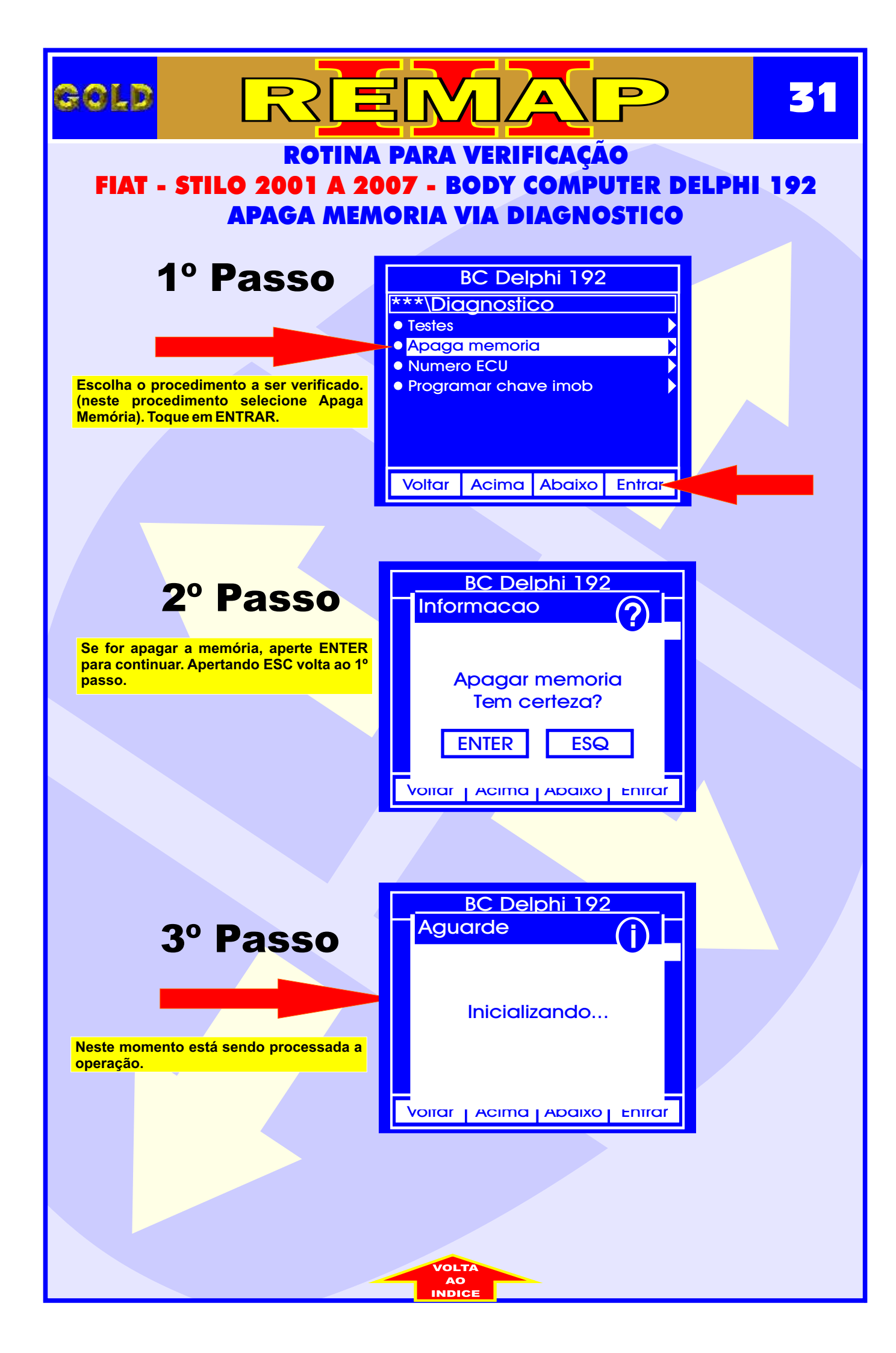

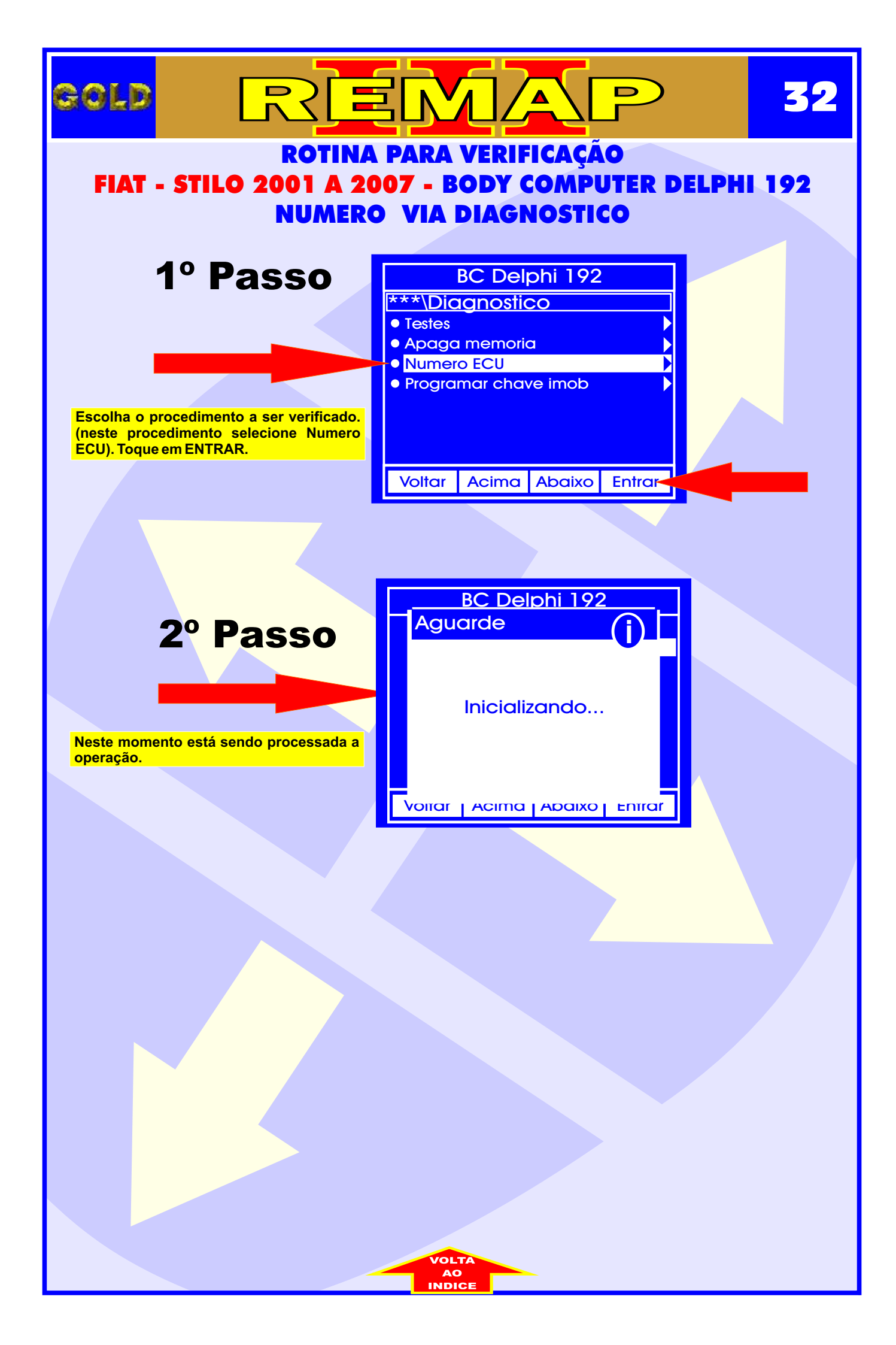

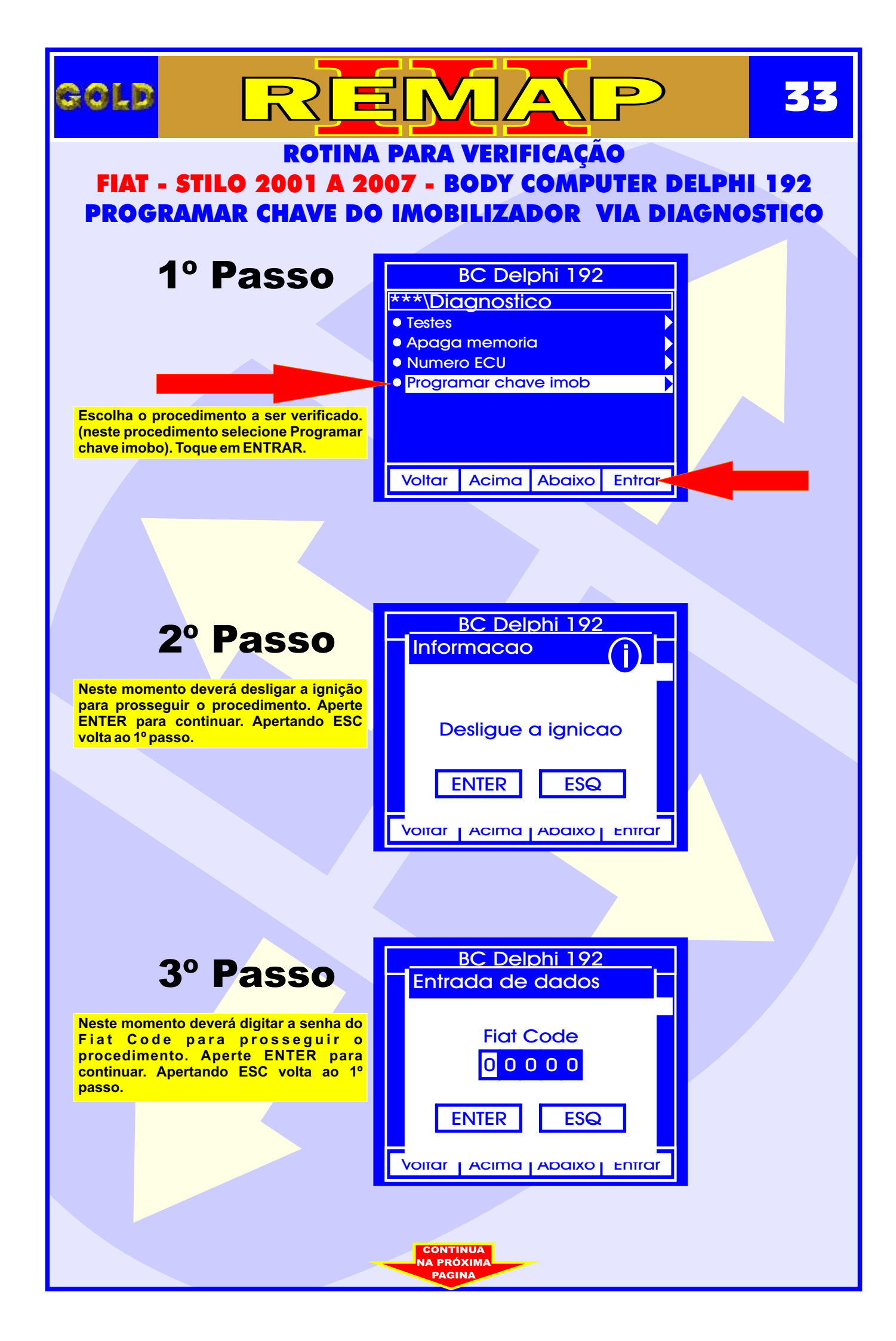

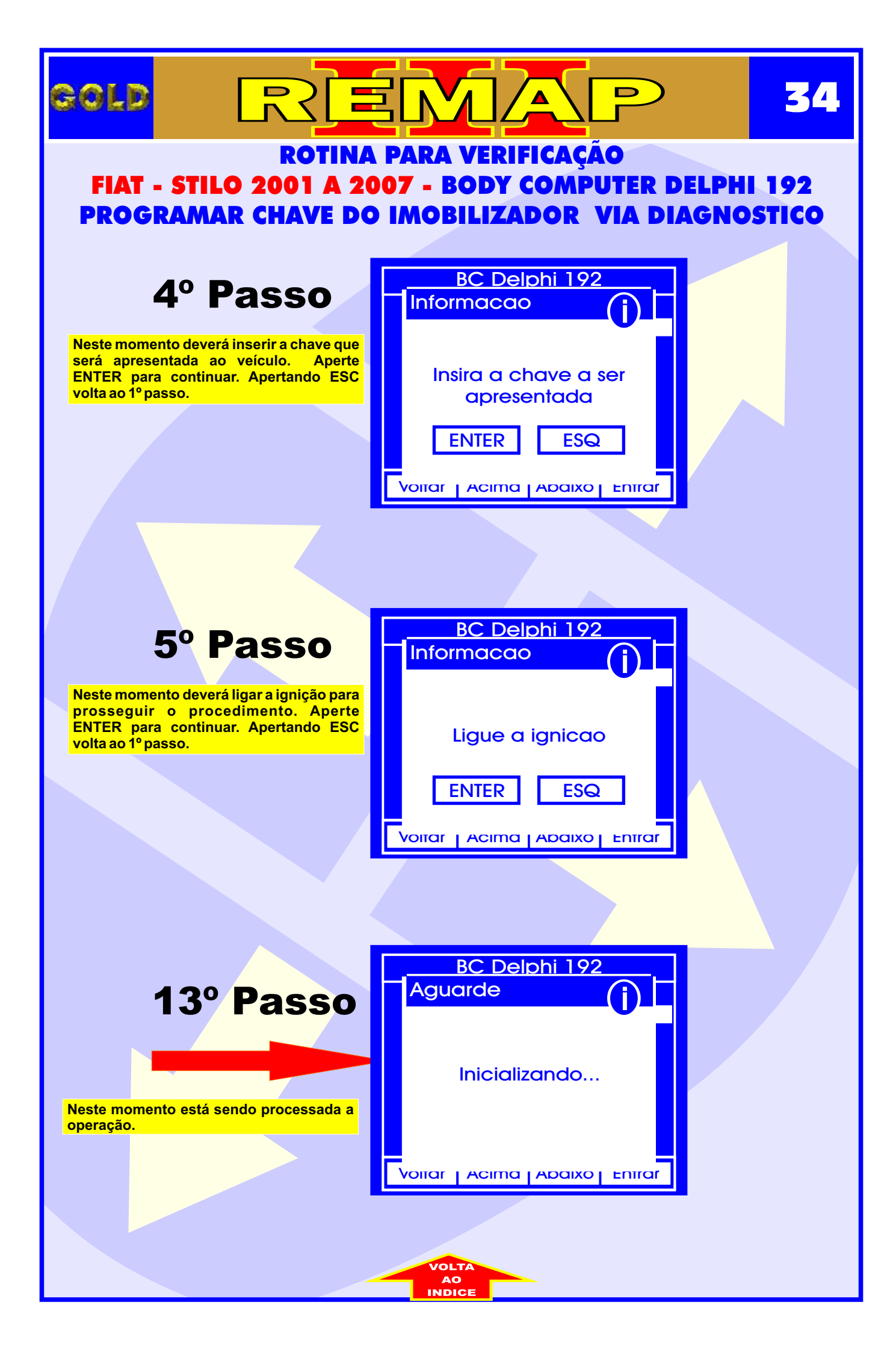

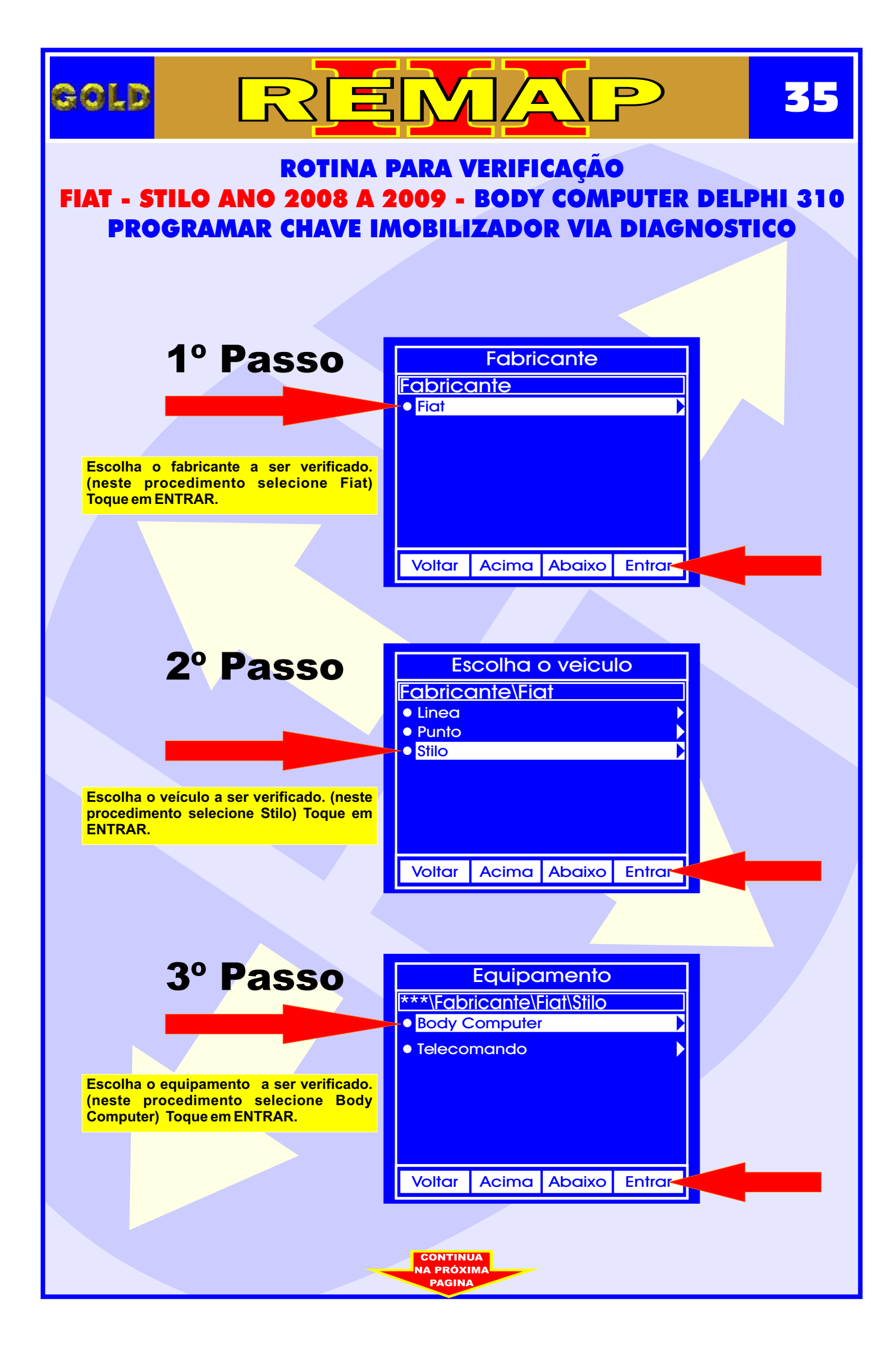

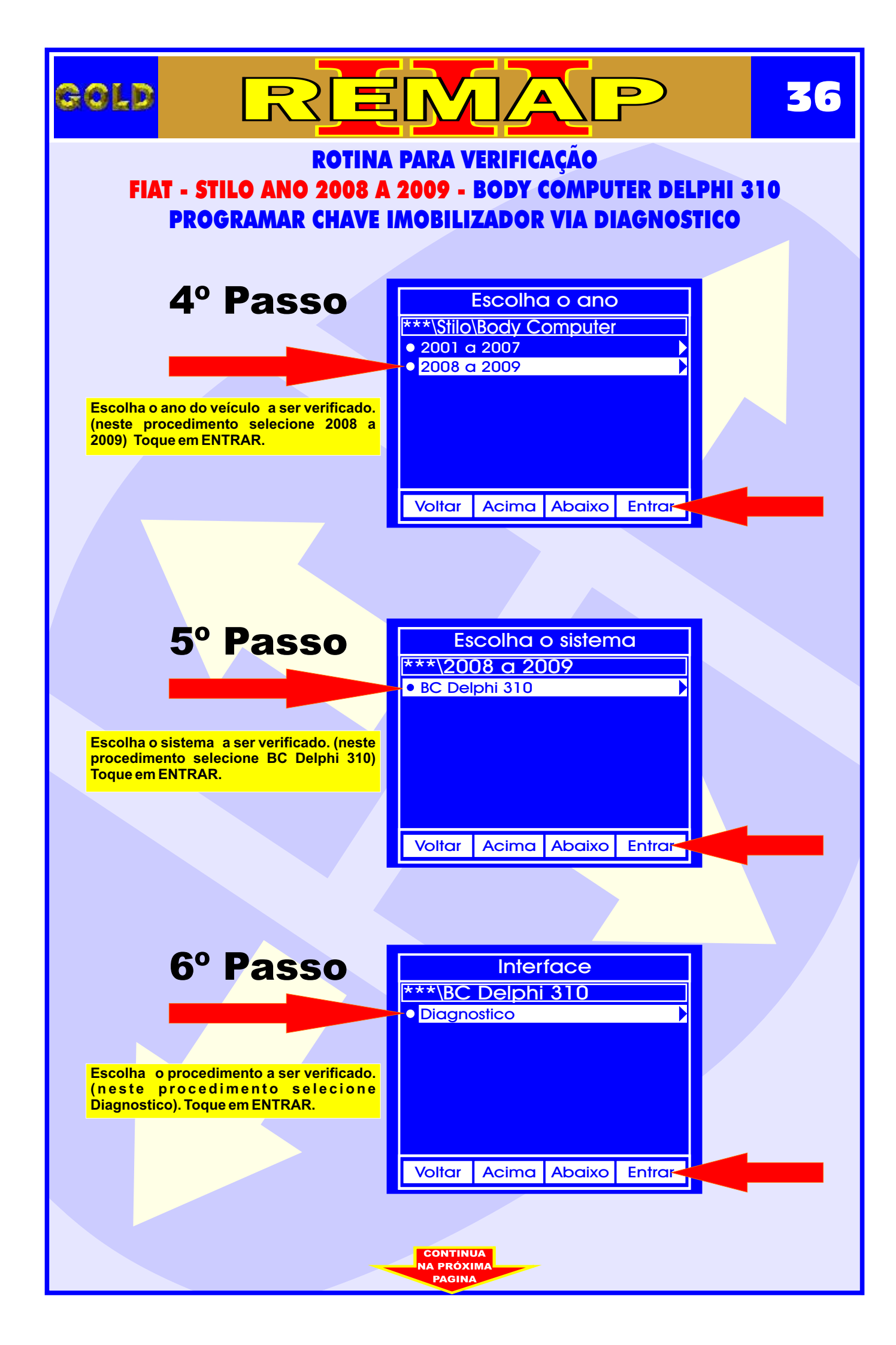

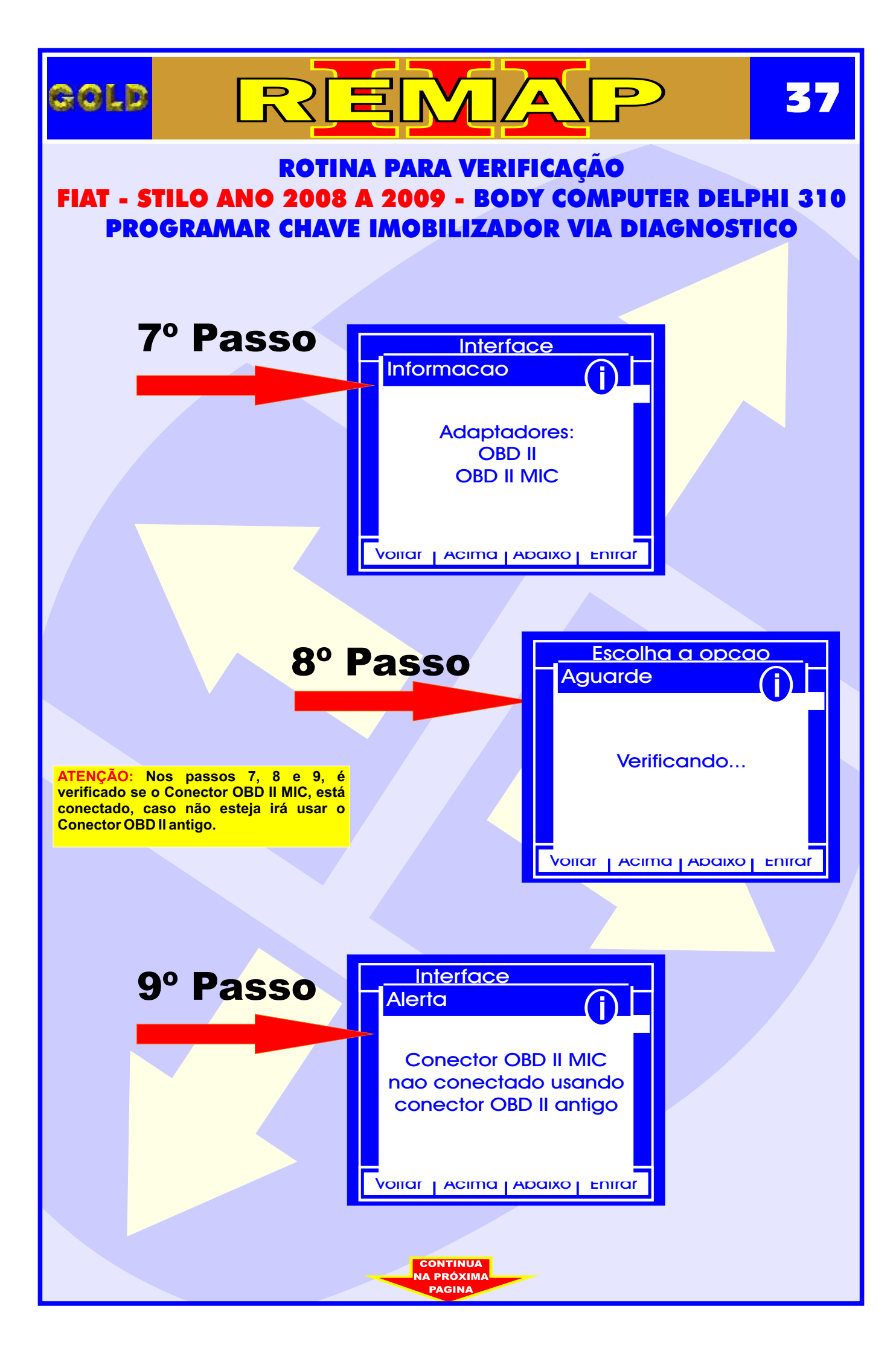

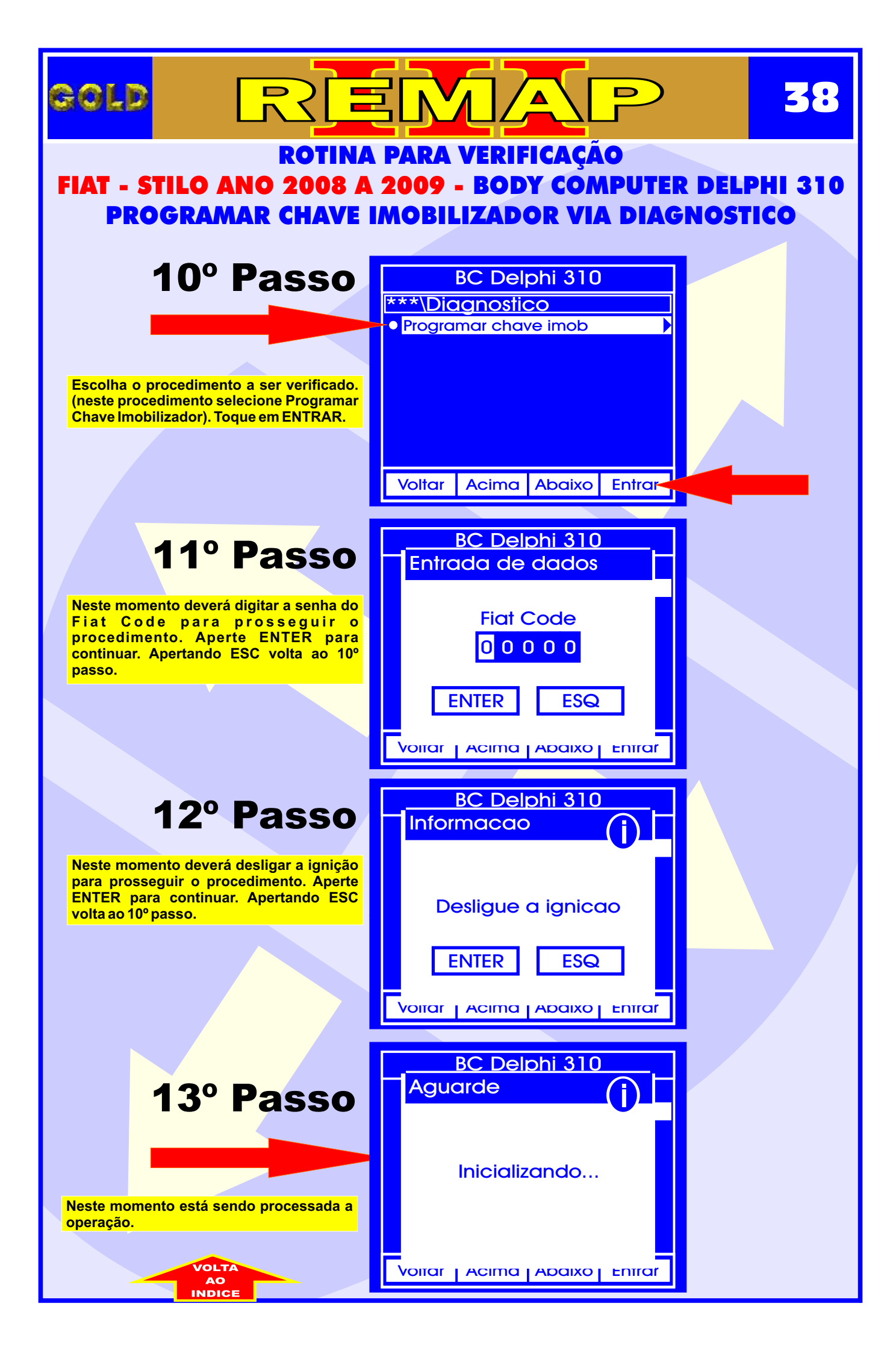

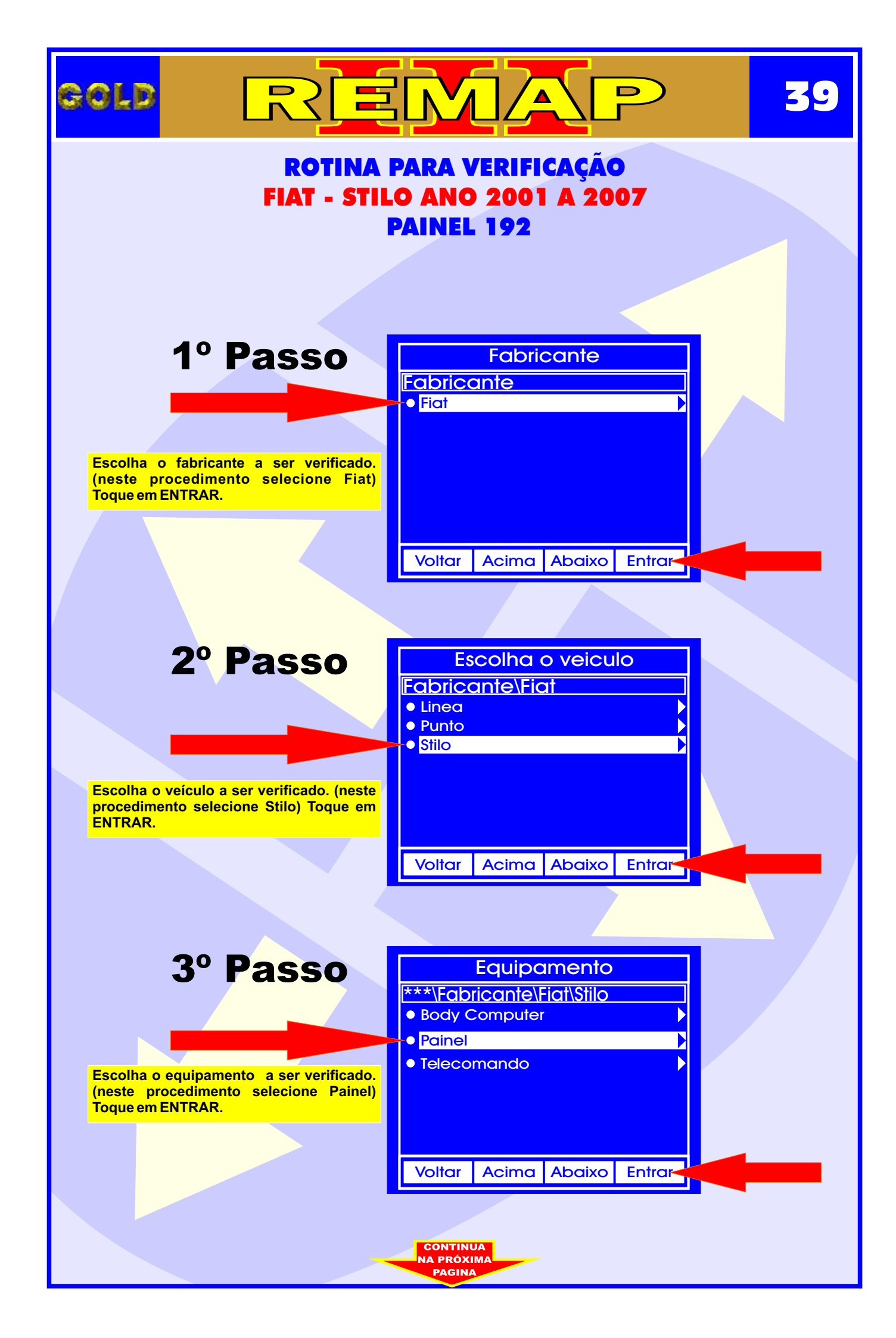

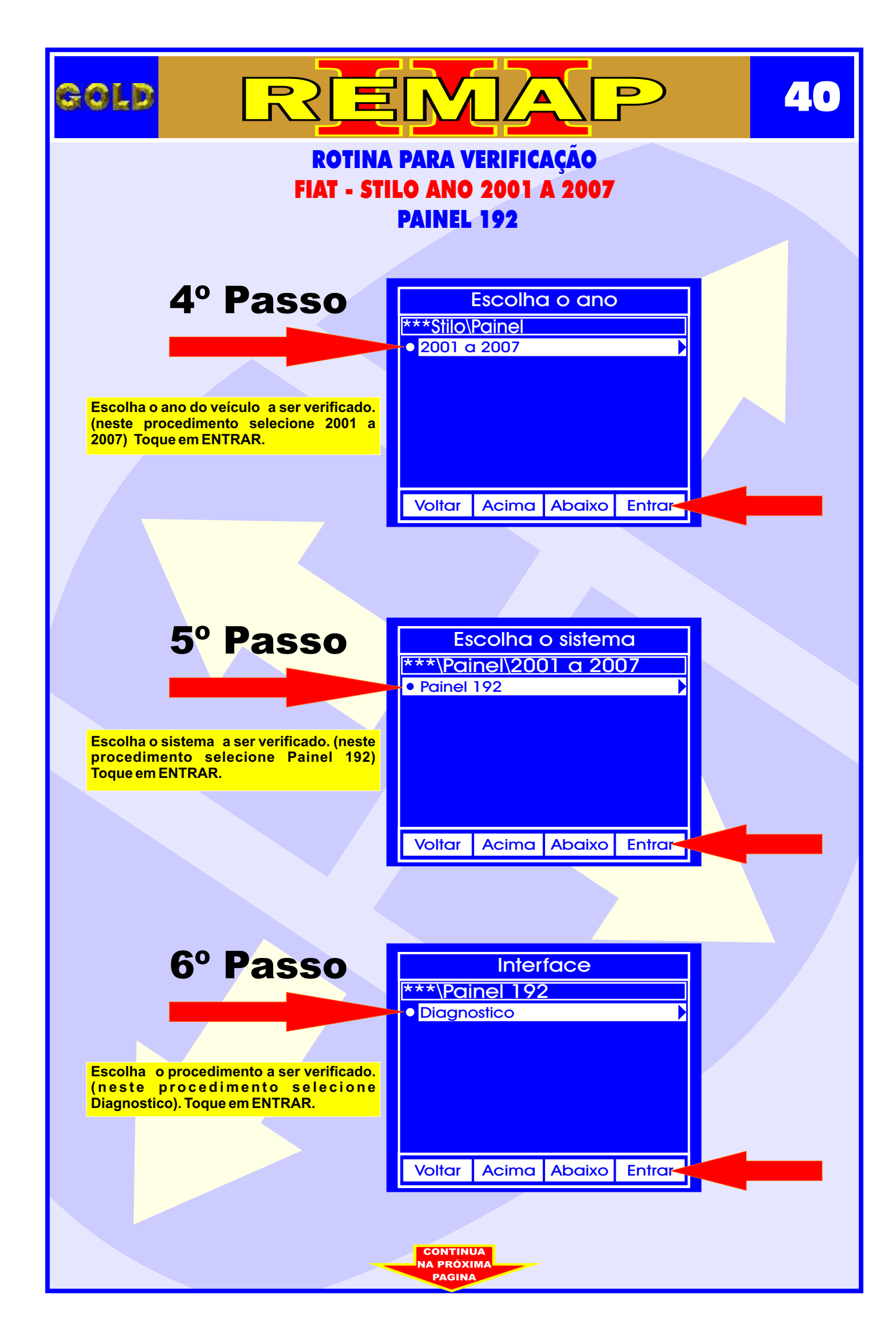

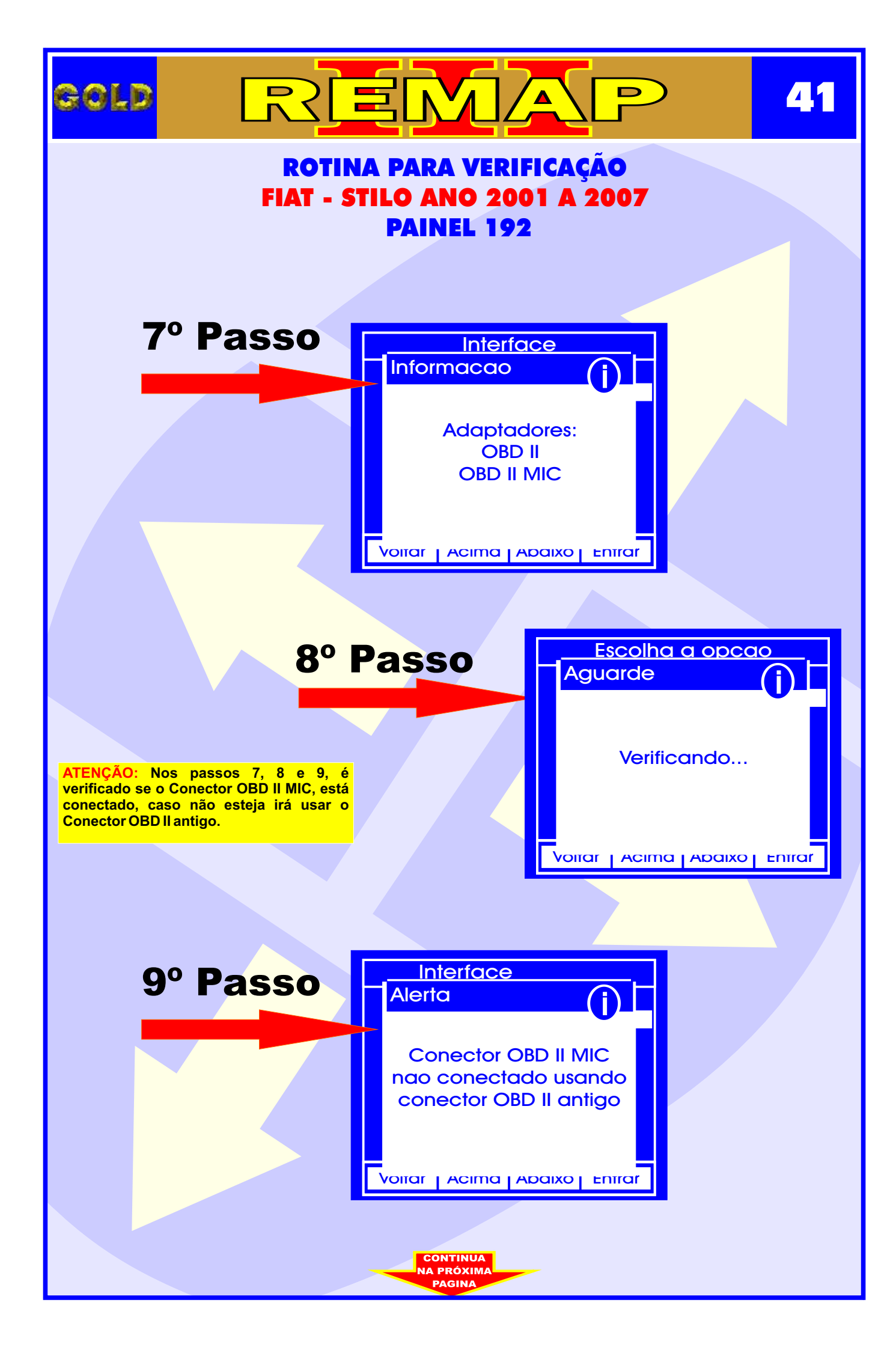

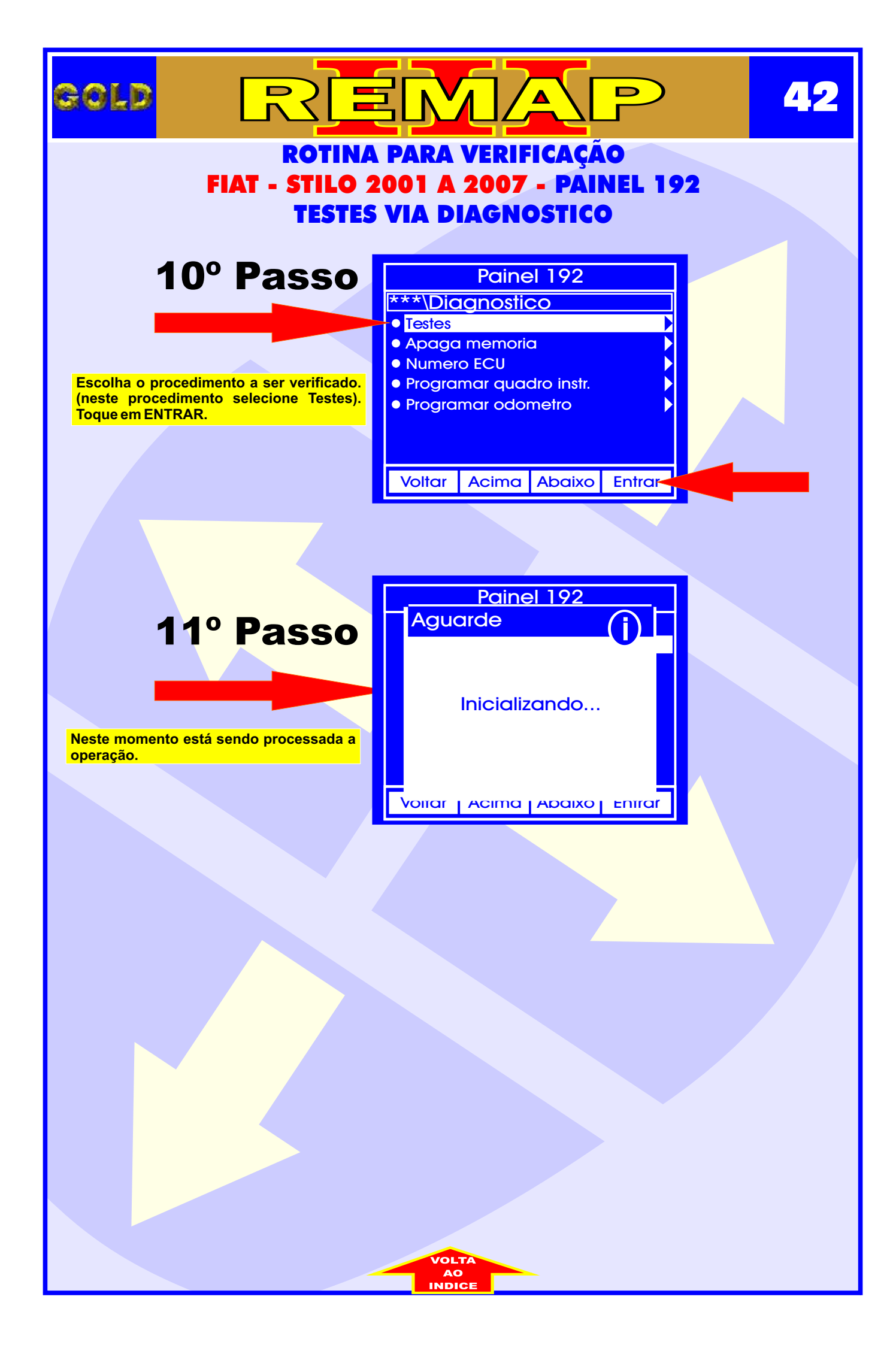

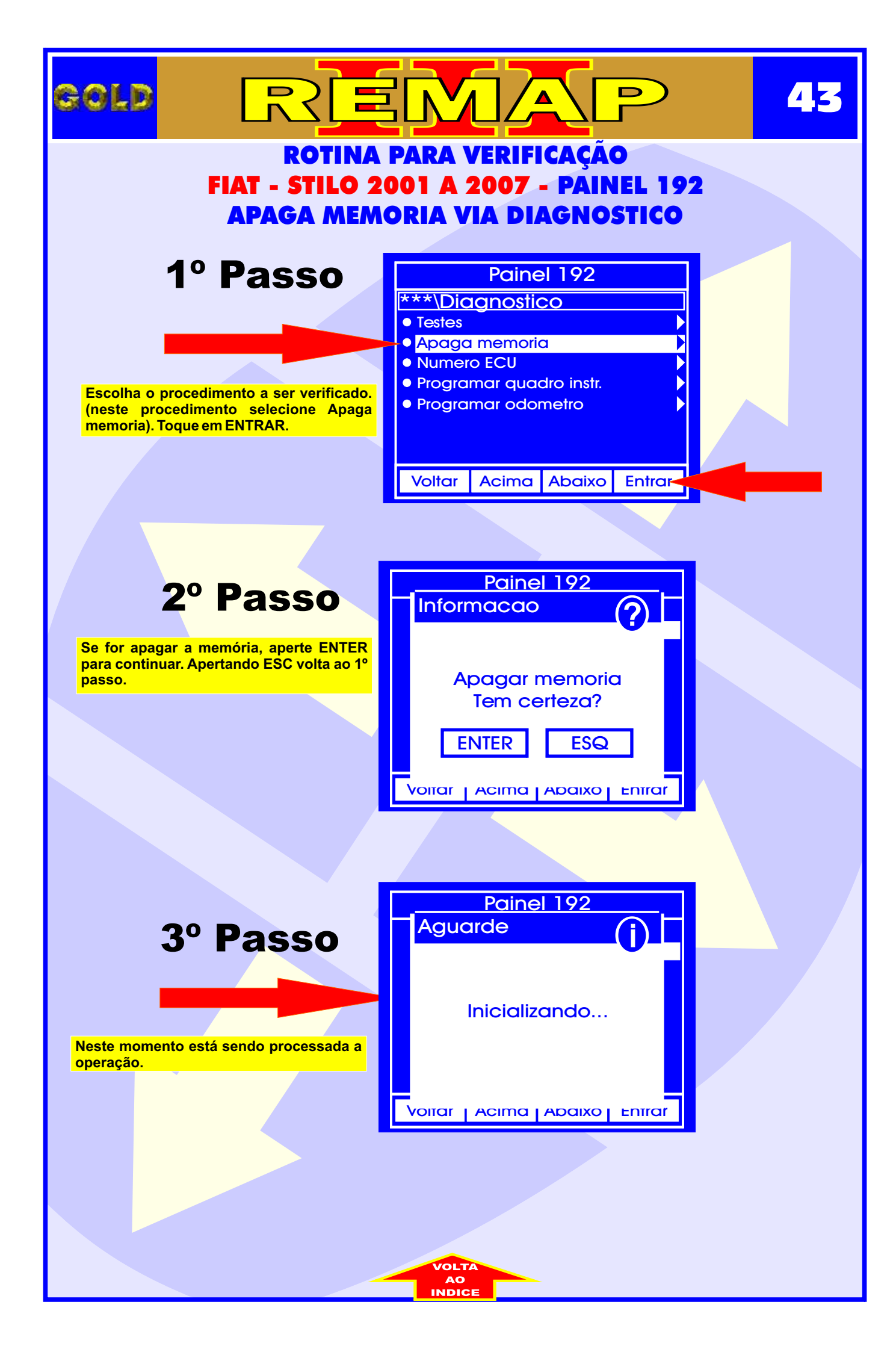

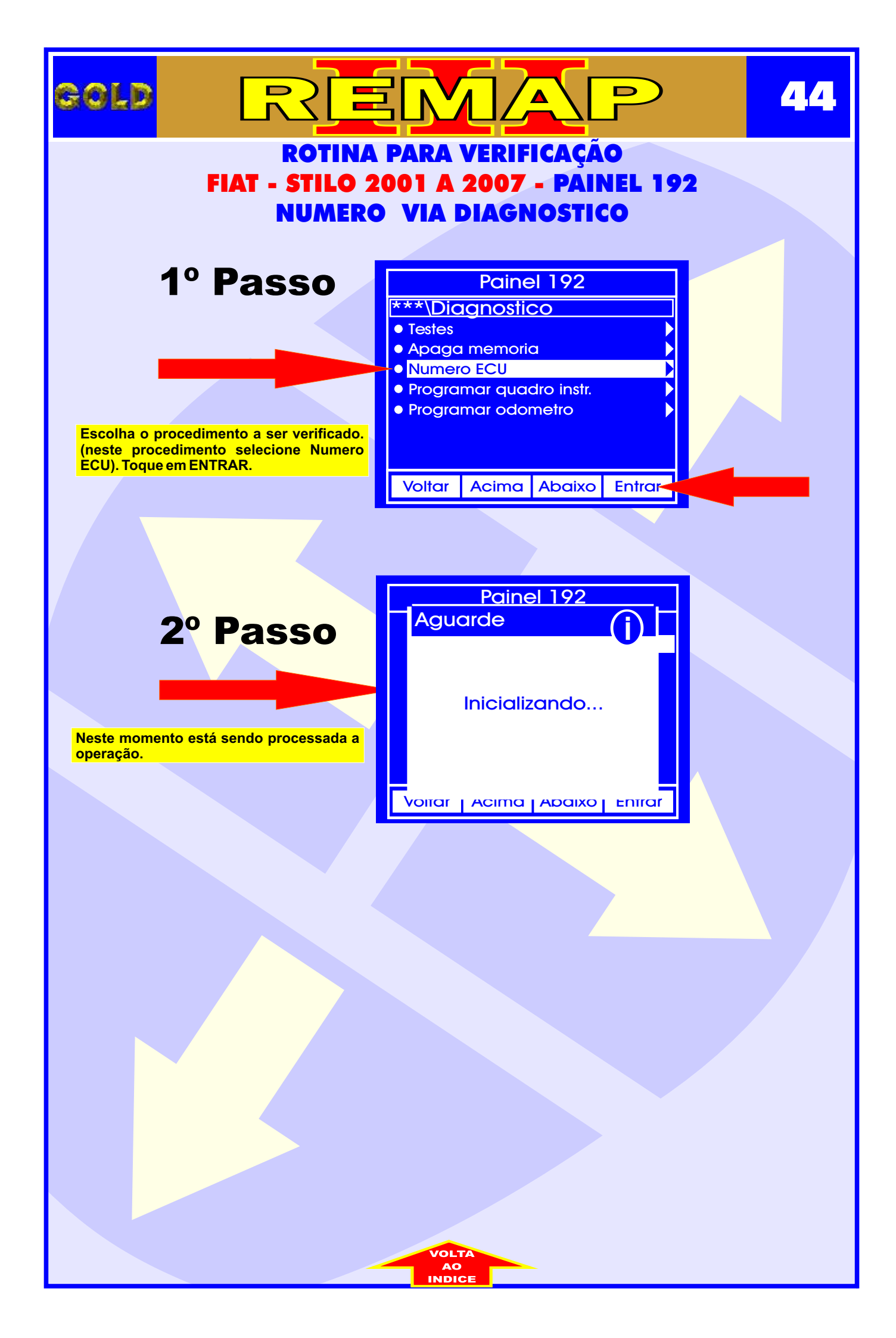

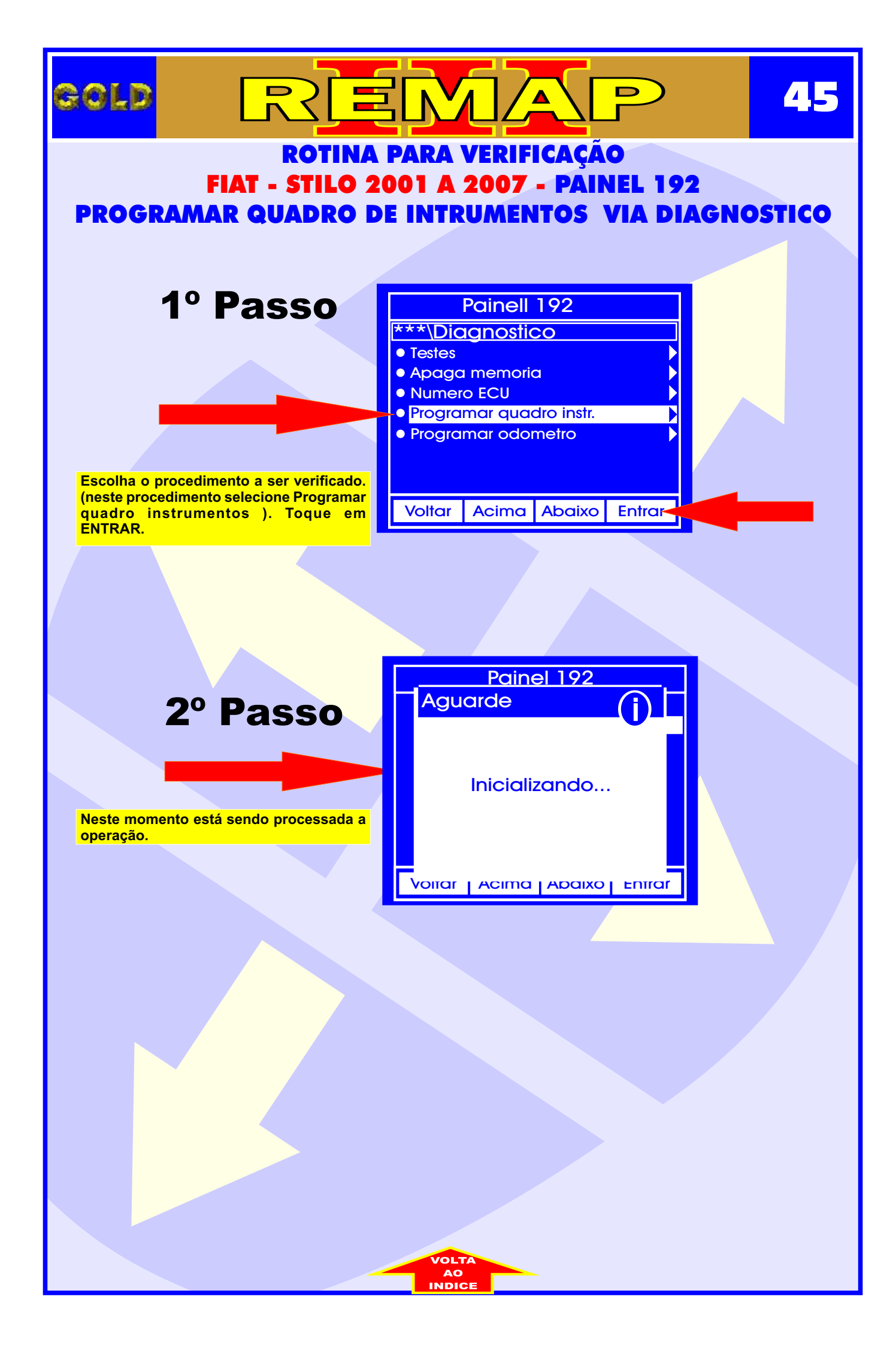

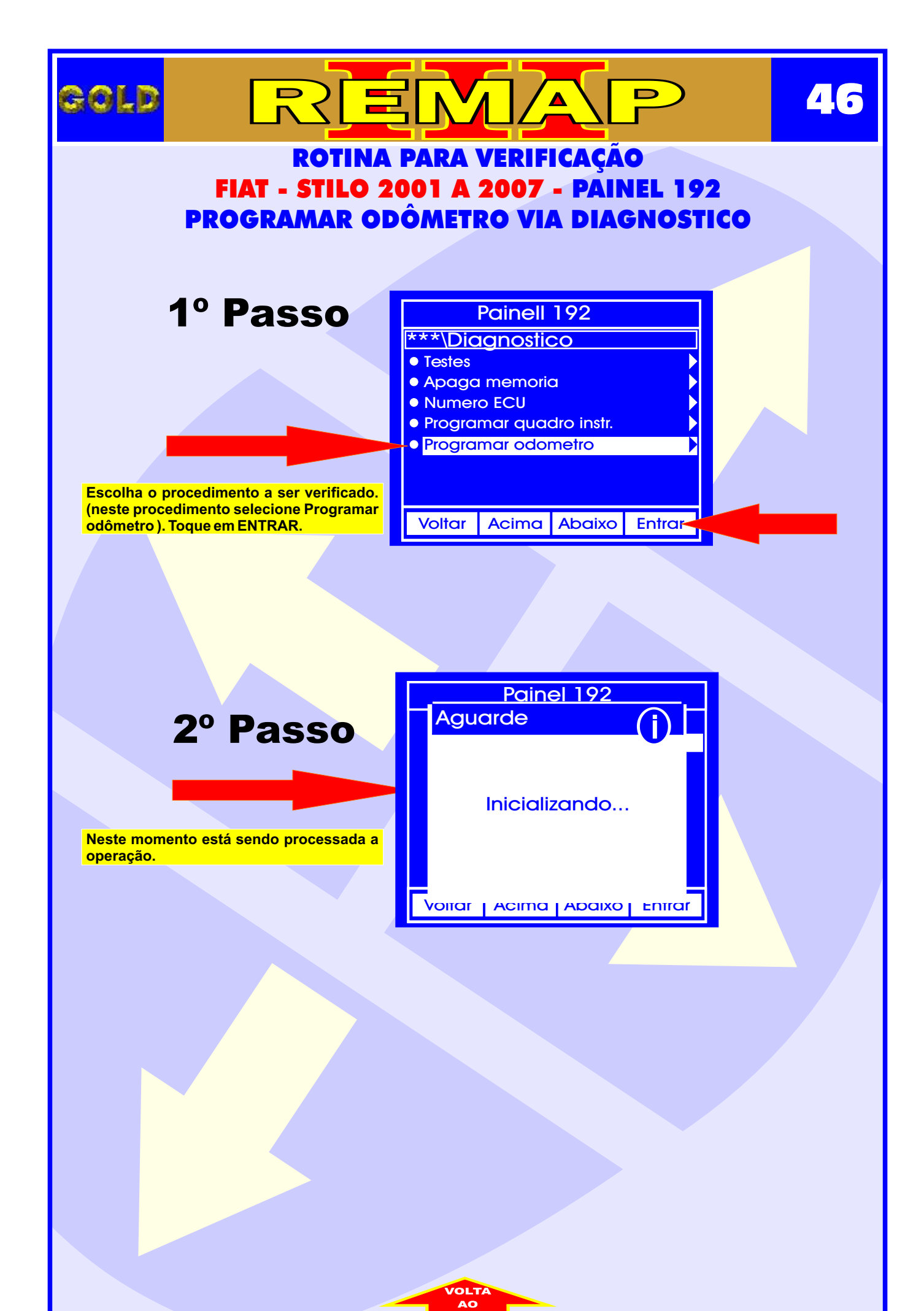

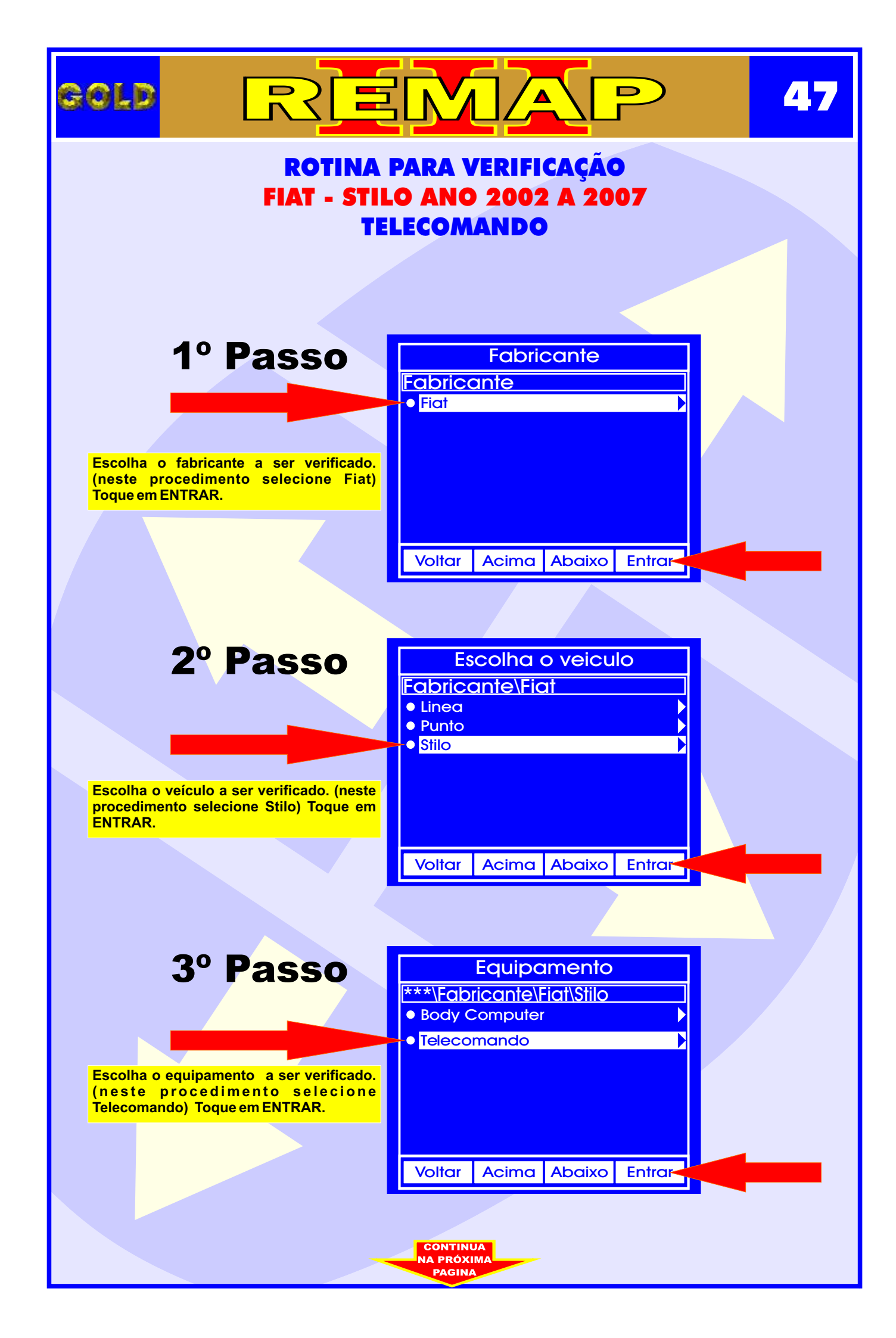

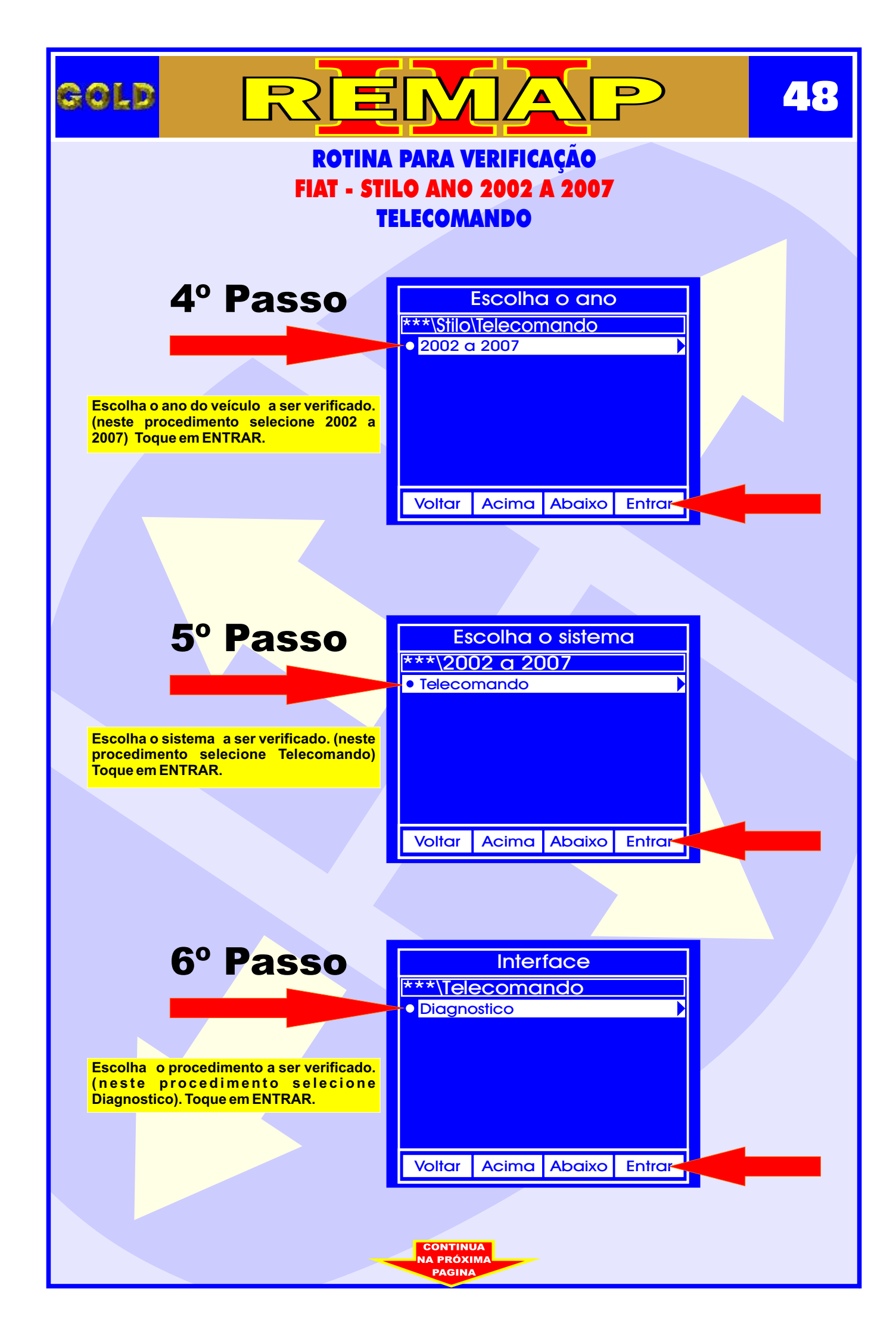

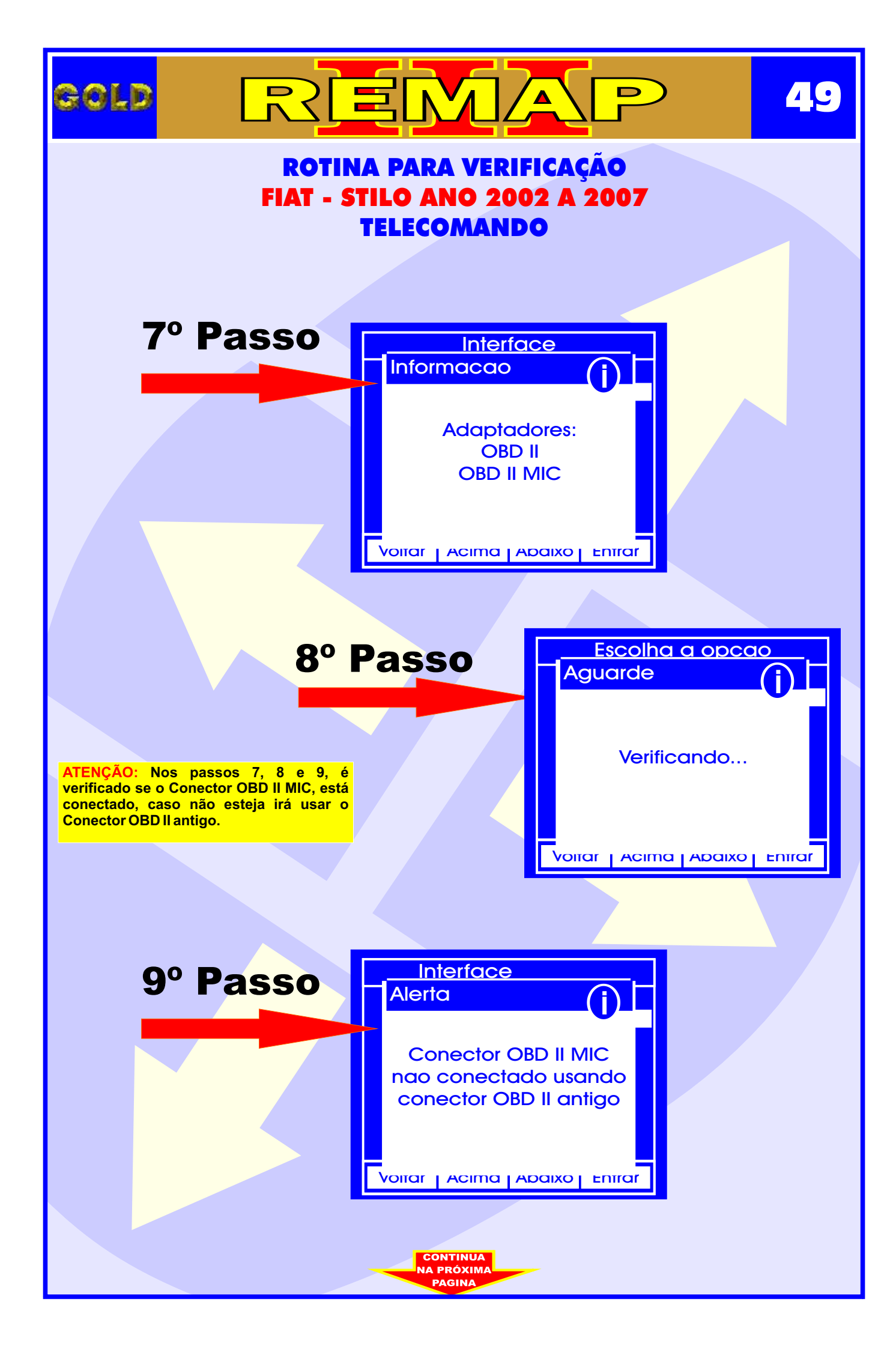

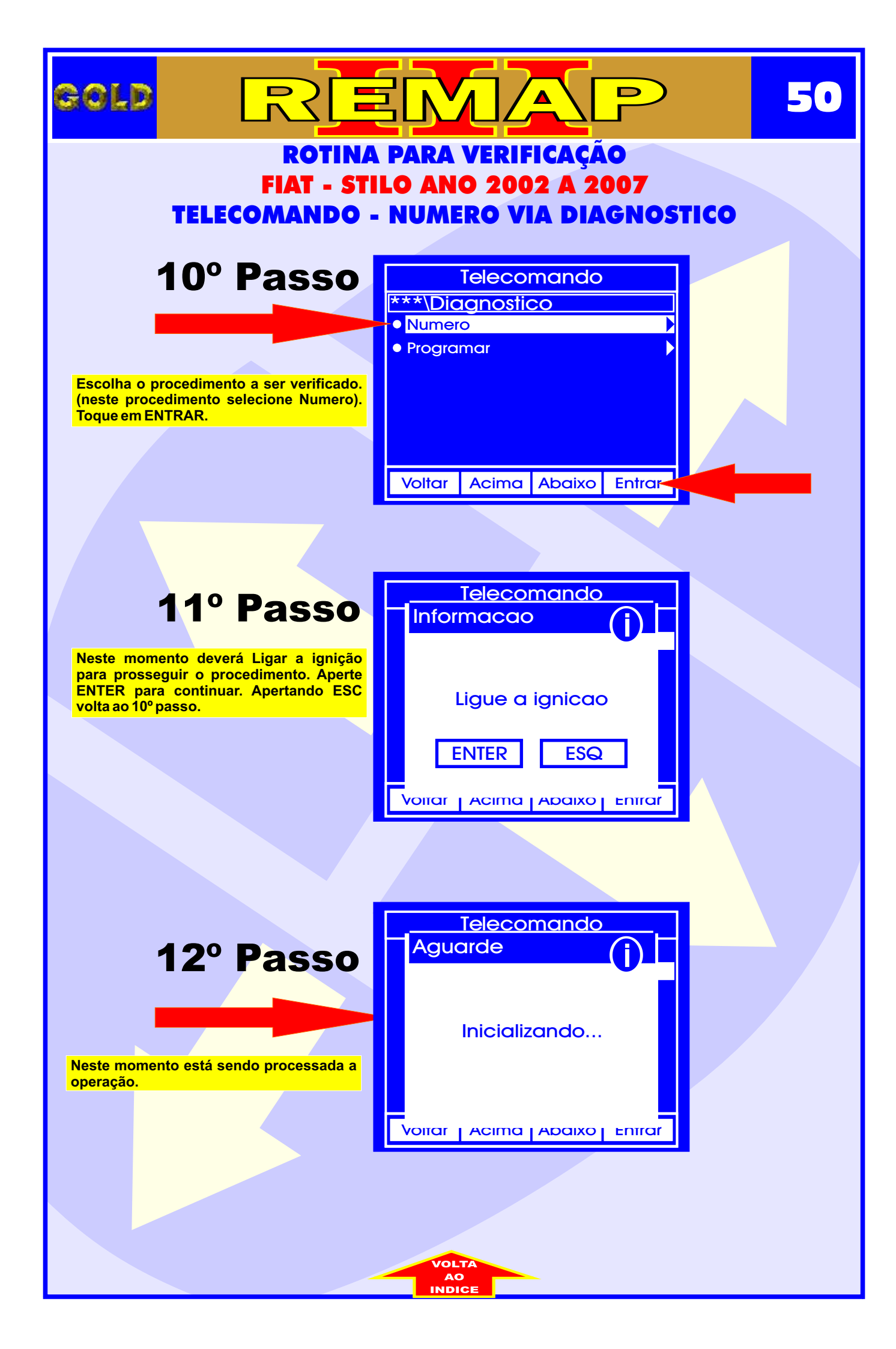

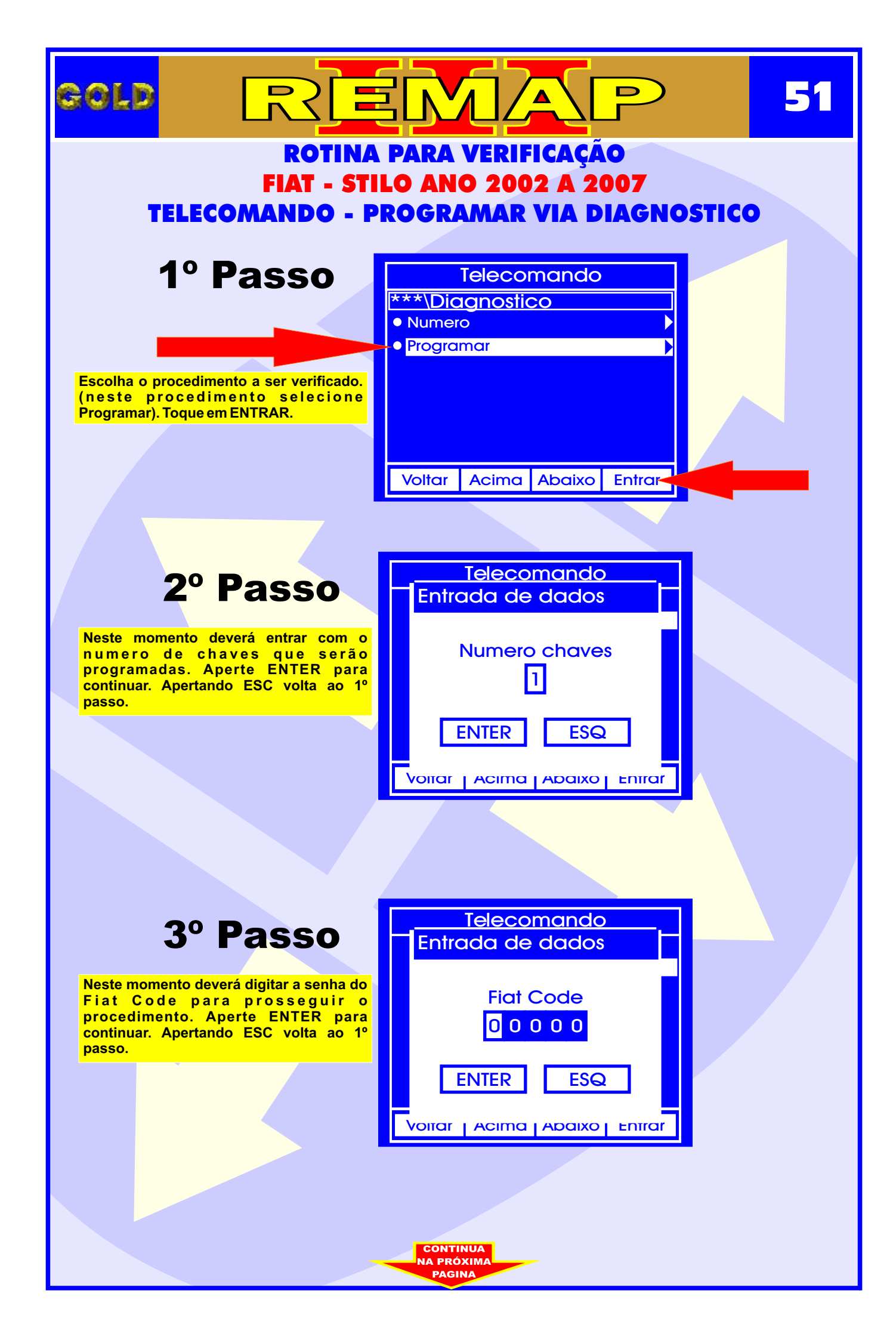

|                                                                                                    | <b>52</b>                                     |
|----------------------------------------------------------------------------------------------------|-----------------------------------------------|
| ROTINA<br>FIAT - ST                                                                                                    | PARA VERIFICAÇÃO<br>ILO ANO 2002 A 2007       |
| TELECOMANDO - P                                                                                                    | ROGRAMAR VIA DIAGNOSTICO                      |
| 4º Passo                                                                                                    | Telecomando 310<br>Informacao                 |
| Neste momento deverá Ligar a ignição<br>para prosseguir o procedimento. Aperte<br>ENTER para continuar. Apertando ESC<br>volta ao 1º passo. | Ligue a ignicao                               |
|                                                                                                    | ENTER ESQ<br>Voitar   Acima   Abaixo   Entrar |
|                                                                                                    |                                               |
| 5º Passo                                                                                                    | Aguarde                                       |
| Neste momento está sendo processada a operação.                                                                                             | Inicializando                                 |
|                                                                                                    |                                               |
|                                                                                                    |                                               |
|                                                                                                    |                                               |
|                                                                                                    |                                               |
|                                                                                                    |                                               |

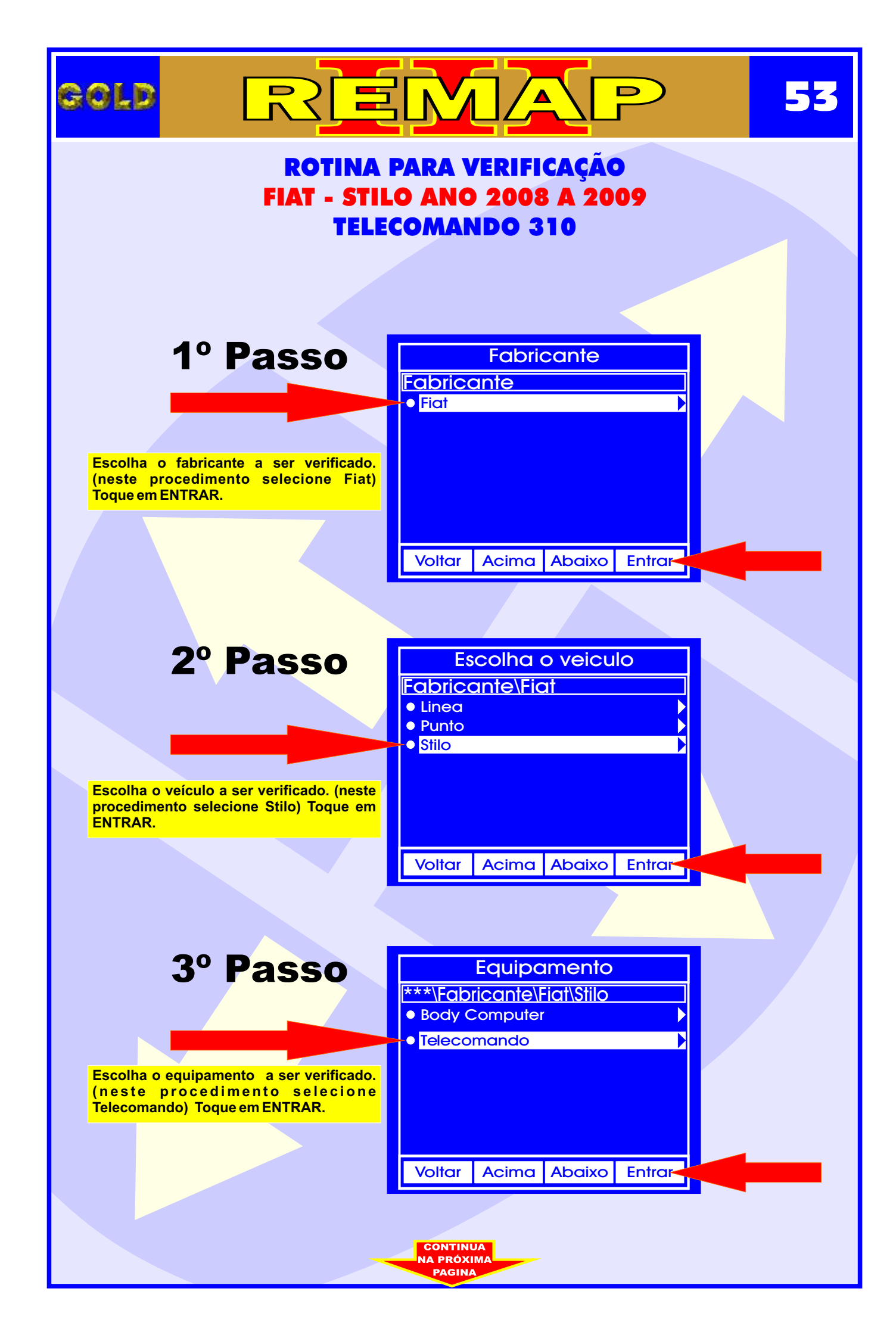

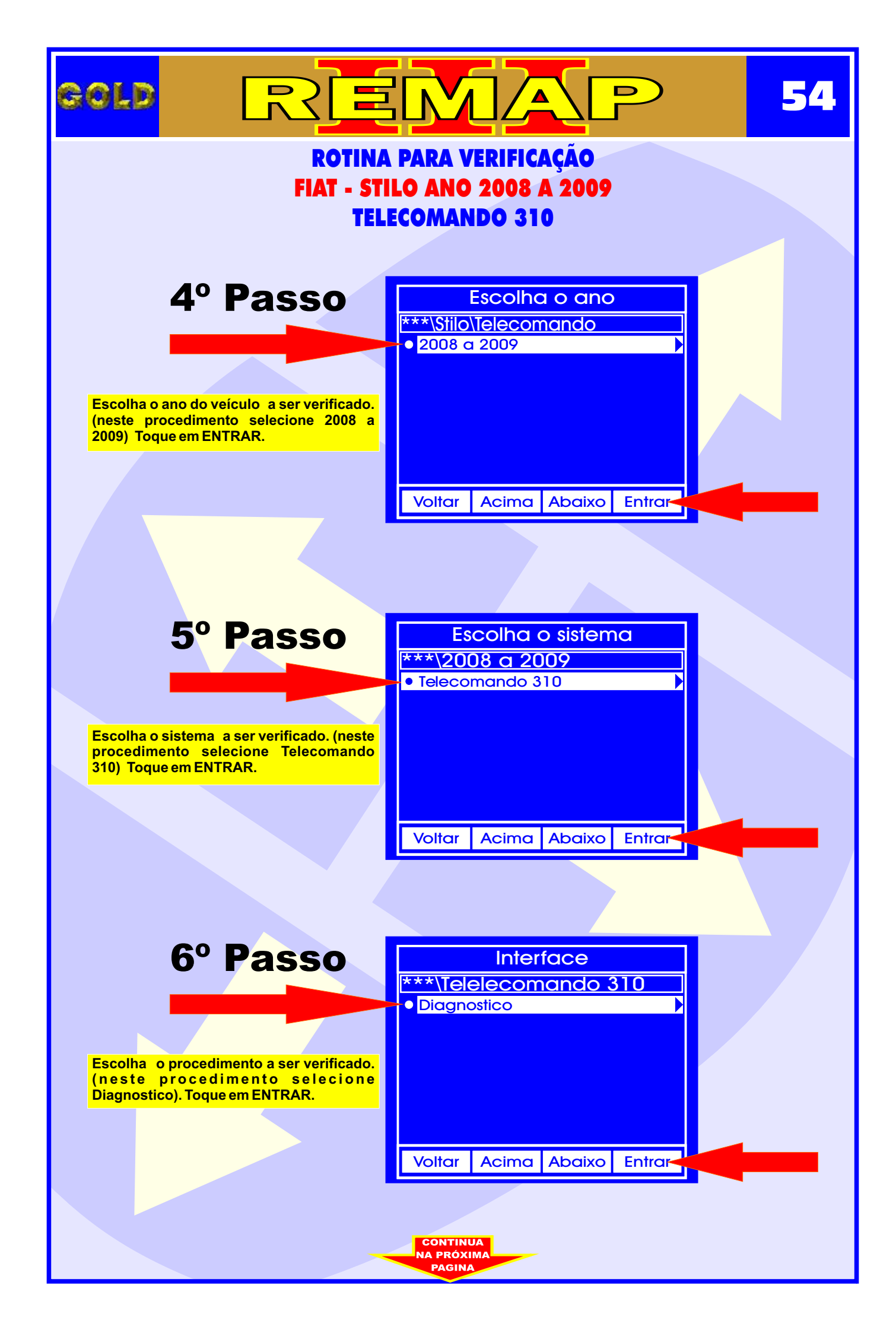

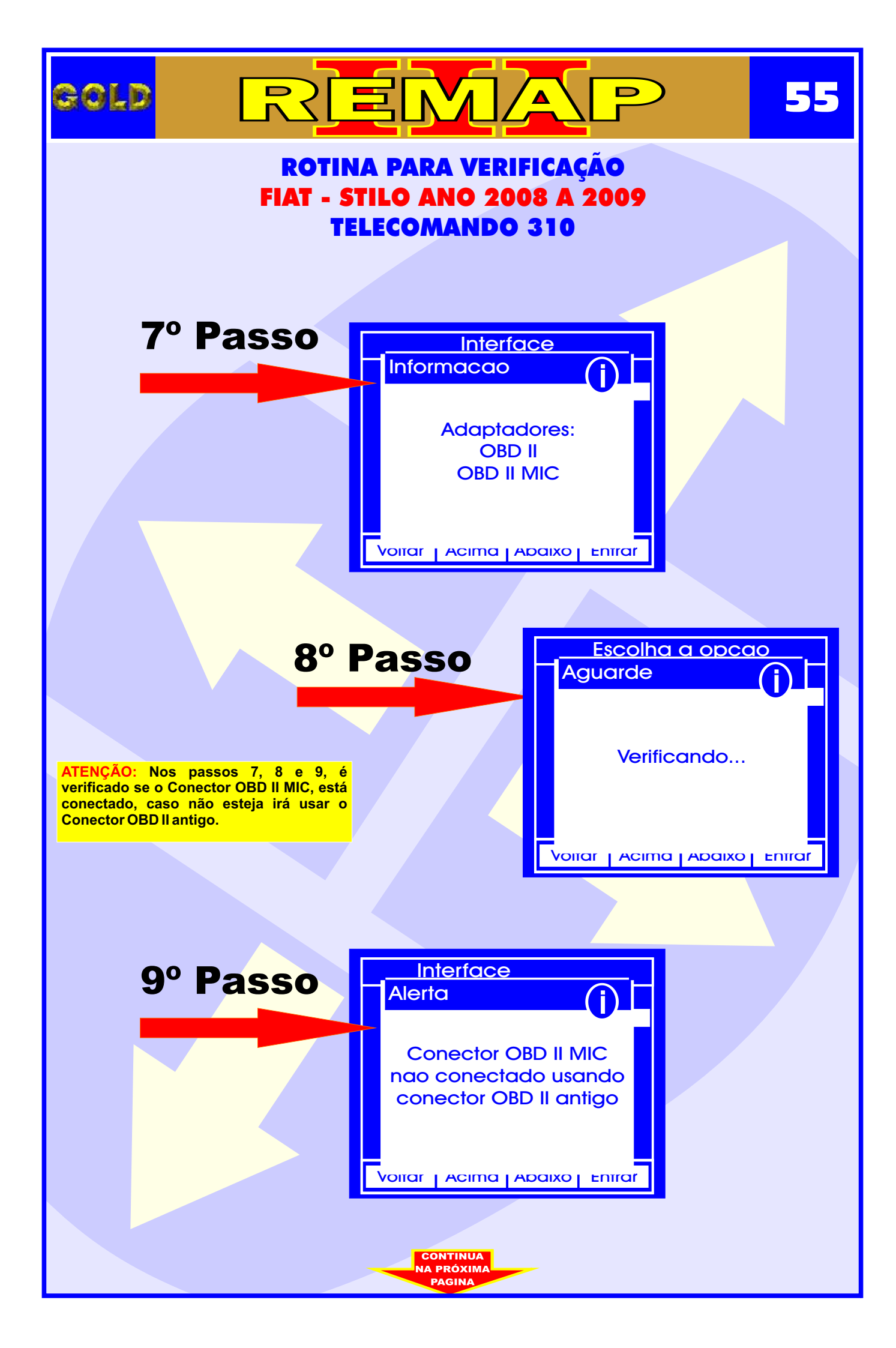

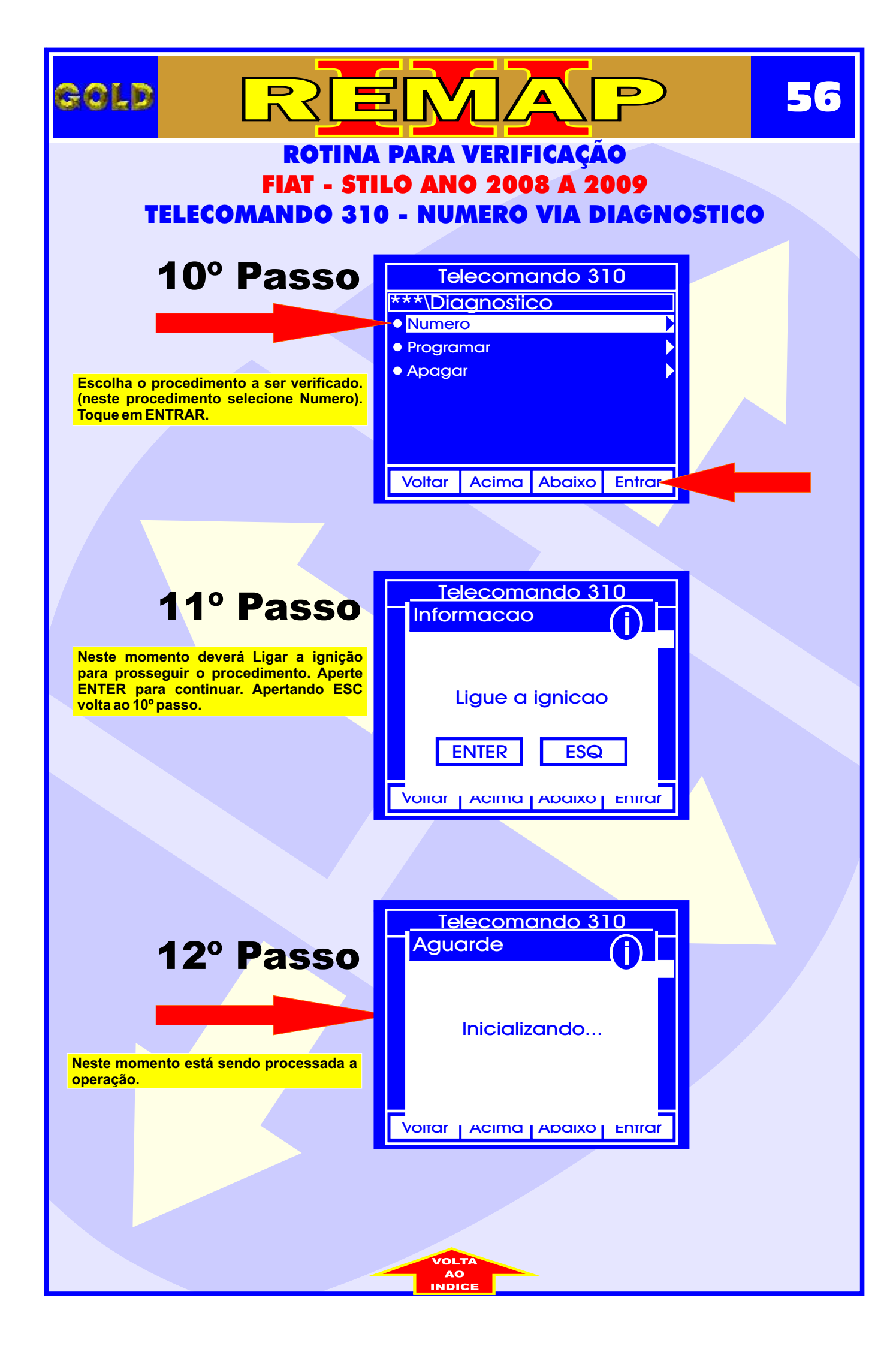

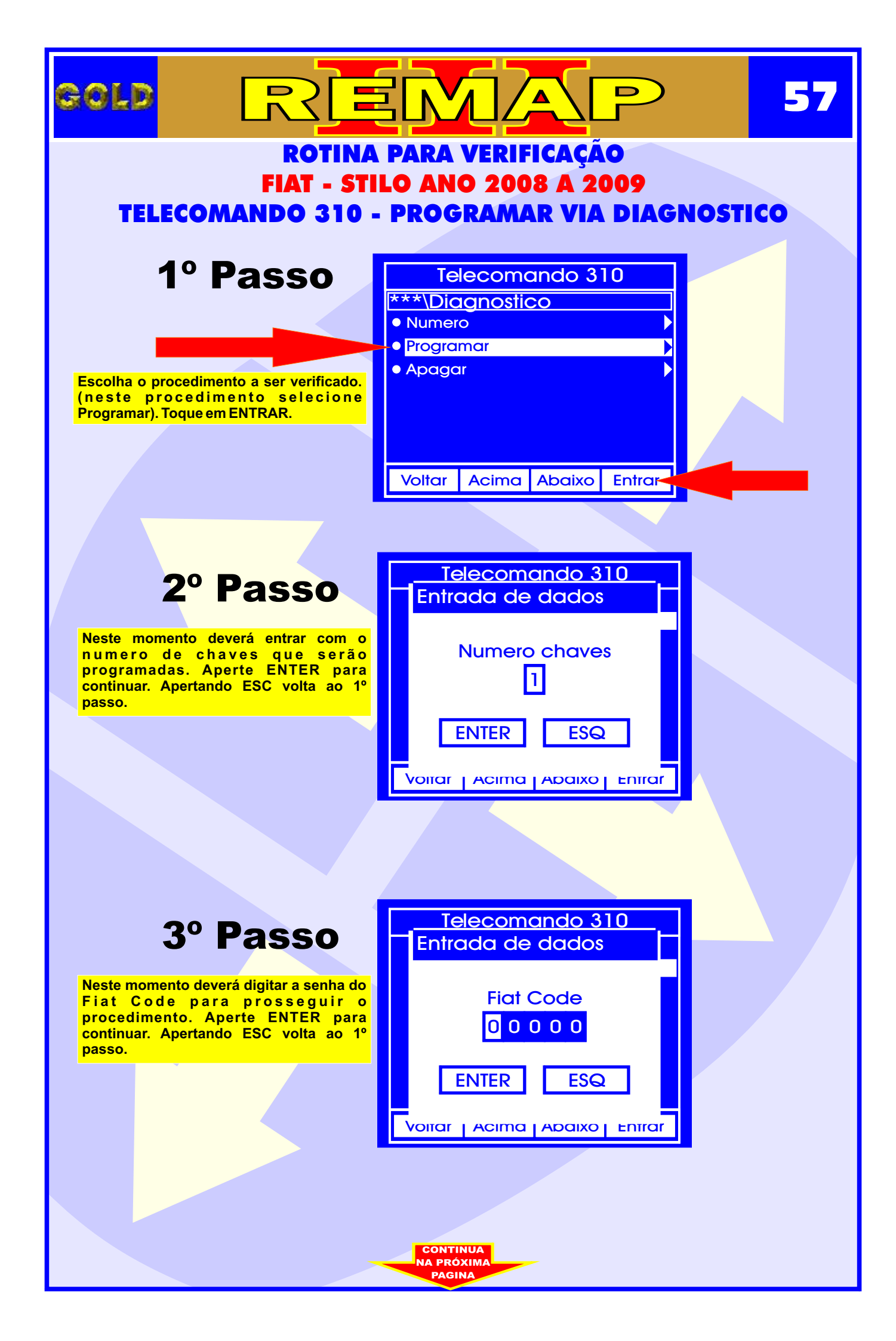

|                                                                                                    |                                                                  | 58       |
|----------------------------------------------------------------------------------------------------|------------------------------------------------------------------|----------|
| ROTINA<br>FIAT - STI<br>TELECOMANDO 310                                                                                                    | PARA VERIFICAÇÃO<br>LO ANO 2008 A 2009<br>PROGRAMAR VIA DIAGNOST | <u> </u> |
| TELECOMANDO STO                                                                                                    | PROGRAMAR VIA DIAGNOSTI                                          |          |
| 4º Passo                                                                                                    | Telecomando 310<br>Informacao                                    |          |
| Neste momento deverá Ligar a ignição<br>para prosseguir o procedimento. Aperte<br>ENTER para continuar. Apertando ESC<br>volta ao 1º passo. | Ligue a ignicao                                                  |          |
|                                                                                                    |                                                                  |          |
|                                                                                                    |                                                                  |          |
|                                                                                                    | Telecomando 310                                                  |          |
| 5º Passo                                                                                                    | Aguarde                                                          |          |
| Neste momento está sendo processada a operação.                                                                                             | Inicializando                                                    |          |
|                                                                                                    | Voitar Acima Adaixo Entrar                                       |          |
|                                                                                                    |                                                                  |          |
|                                                                                                    |                                                                  |          |
|                                                                                                    |                                                                  |          |
|                                                                                                    | VOLTA<br>AO<br>INDICE                                            |          |

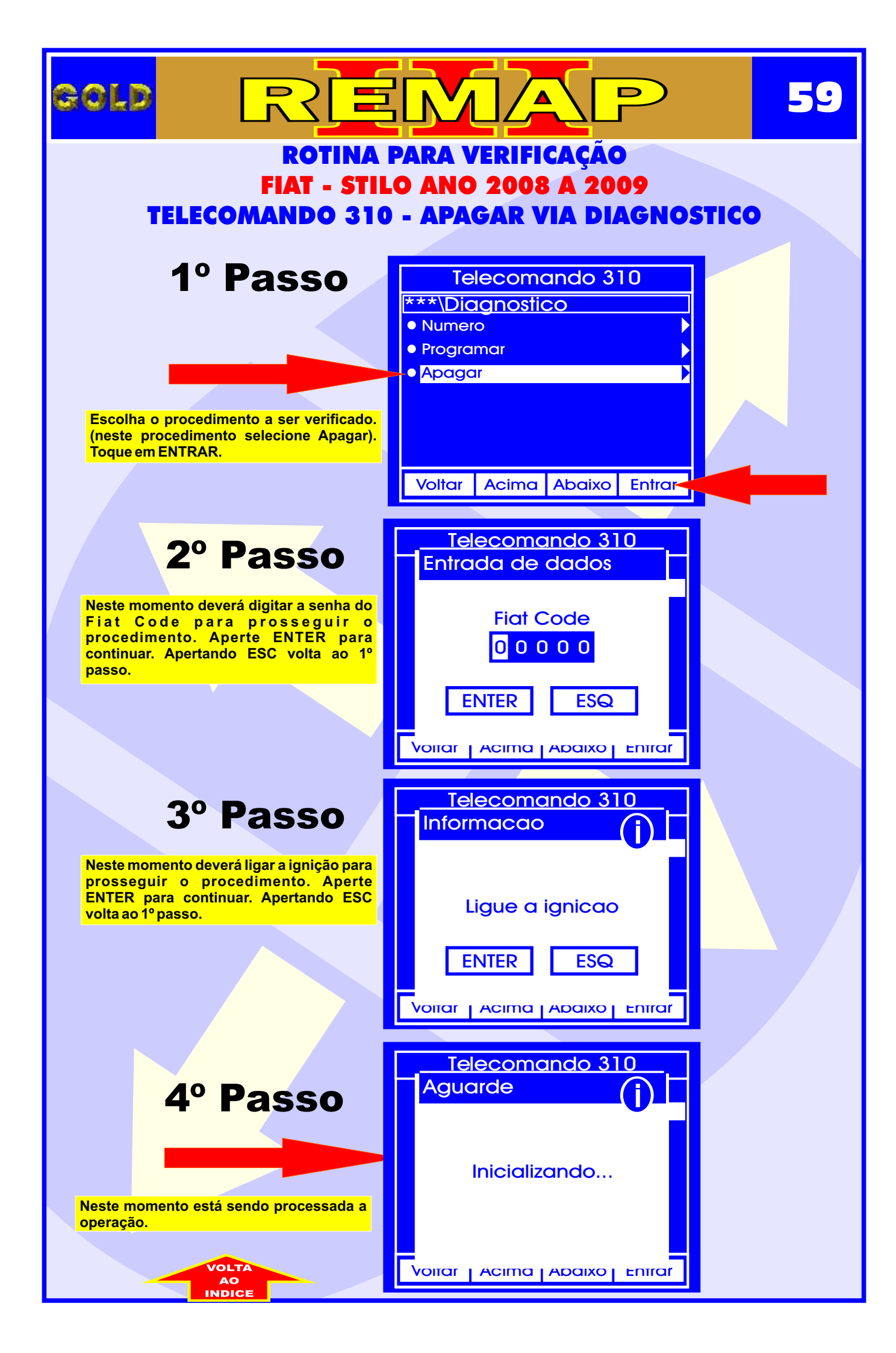